# VaporTEK - VTEK3 Controller Board

# Installation, Setup and Troubleshooting Manual

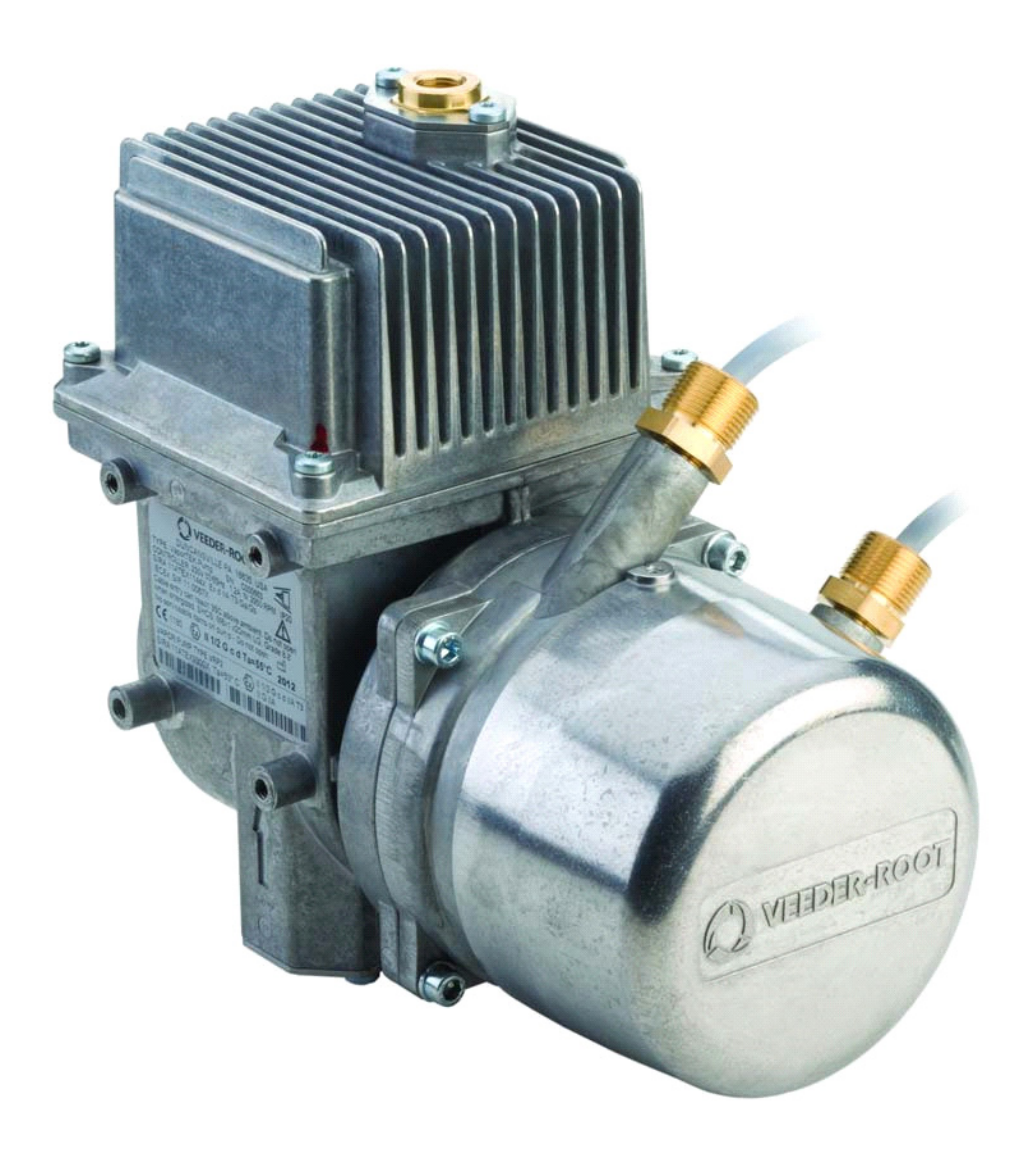

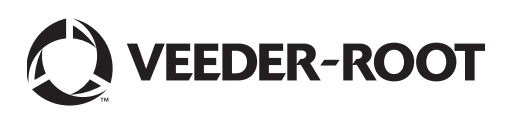

Veeder-Root makes no warranty of any kind with regard to this publication, including, but not limited to, the implied warranties of merchantability and fitness for a particular purpose.

# Veeder-Root shall not be liable for errors contained herein or for incidental or consequential damages in connection with the furnishing, performance, or use of this publication.

Veeder-Root reserves the right to change system options or features, or the information contained in this publication.

This publication contains proprietary information which is protected by copyright. All rights reserved. No part of this publication may be photocopied, modified or translated to another language without the prior written consent of Veeder-Root. Contact TLS Systems Technical Support for additional troubleshooting information at 800-323-1799.

#### **DAMAGE CLAIMS / LOST EQUIPMENT**

Thoroughly examine all components and units as soon as they are received. If any cartons are damaged or missing, write a complete and detailed description of the damage or shortage on the face of the freight bill. The carrier's agent must verify the inspection and sign the description. Refuse only the damaged product, not the entire shipment.

Veeder-Root must be notified of any damages and/or shortages within 30 days of receipt of the shipment, as stated in our Terms and Conditions.

#### **VEEDER-ROOT'S PREFERRED CARRIER**

- 1. Contact Veeder-Root Customer Service at 800-873-3313 with the specific part numbers and quantities that were missing or received damaged.
- 2. Fax signed Bill of Lading (BOL) to Veeder-Root Customer Service at 800-234-5350.
- 3. Veeder-Root will file the claim with the carrier and replace the damaged/missing product at no charge to the customer. Customer Service will work with production facility to have the replacement product shipped as soon as possible.

#### **CUSTOMER'S PREFERRED CARRIER**

- 1. It is the customer's responsibility to file a claim with their carrier.
- 2. Customer may submit a replacement purchase order. Customer is responsible for all charges and freight associated with replacement order. Customer Service will work with production facility to have the replacement product shipped as soon as possible.
- 3. If "lost" equipment is delivered at a later date and is not needed, Veeder-Root will allow a Return to Stock without a restocking fee.
- 4. Veeder-Root will NOT be responsible for any compensation when a customer chooses their own carrier.

#### **RETURN SHIPPING**

For the parts return procedure, please follow the appropriate instructions in the "General Returned Goods Policy" pages in the "Policies and Literature" section of the Veeder-Root **North American Environmental Products** price list. Veeder-Root will not accept any return product without a Return Goods Authorization (RGA) number clearly printed on the outside of the package.

©Veeder-Root 2023. All rights reserved.

# Introduction

| Contractor Certification Requirements                                             |
|-----------------------------------------------------------------------------------|
| Related Manuals                                                                   |
| Safety Precautions4                                                               |
| Safety Warnings5                                                                  |
| VaporTEK Configurations5                                                          |
| VaporTEK Pump Certifications & Markings6                                          |
| Safety Certification6                                                             |
| Hazardous Area Installation Instructions6                                         |
| Equipment Marking6                                                                |
| Material Compatibility With Constituents Of The Potentially Explosive Atmosphere7 |
| TUV Certification                                                                 |
| VaporTEK Kits                                                                     |
| VaporTEK Pump, ATEX/IECEX/ITRI Kit - P/N 900612-001                               |
| VaporTEK Pump, ATEX/IECEX Kit - P/N 900882-001 (Salzkotten)                       |
| VaporTEK Pump, PCEC Kit - P/N 900869-001 (China PCEC Version)                     |
| VaporTEK Pump, UL Kit - P/N 900612-0028                                           |
| VaporTEK-3 Controller Board Kit - P/N 900895-001                                  |
| VTEK-3 Pulse Interface Adapter Kit - P/N 900905-001 11                            |
| VaporTEK High Voltage Relay Kit - P/N 900664-00111                                |
| VaporTEK Valve Adapter Interface Kit - P/N 900XXX-001                             |
| VaporTEK Pump Characteristics                                                     |
| VaporTEK Pump Specifications13                                                    |
| VaporTEK Controller 14                                                            |
| VaporTEK Controller Pulse Interface (Optional)15                                  |
| VaporTEK Pulse Interface Adapter Board (P/N 900900-001) Jumpers                   |
| VaporTEK Valve Adapter Board (Optional)16                                         |
| VaporTEK Pump Configuration                                                       |

# Installation

| VaporTEK Pump                                                                 | 19        |
|-------------------------------------------------------------------------------|-----------|
| VaporTEK-3 Controller and VaporTEK Pulse Interface Installation               | 21        |
| VAPORTEK-3 CONTROLLER BOARD INSTALLATION                                      | 21        |
| VAPORTEK PULSE INTERFACE ADAPTER BOARD INSTALLATION                           | 22        |
| Alternate VaporTEK-3 Controller Board Mounting                                | 24        |
| Retrofit Installation Of VaporTEK-3 Controller Board                          | 25        |
| RULES TO BE OBSERVED                                                          | 25        |
| RETROFIT KITS                                                                 | 25        |
| SITE PREPARATION                                                              |           |
| Retrofit Procedure                                                            |           |
| VaporTEK-3 Controller Board Replacement                                       | 26        |
| VaporTEK-3 Controller Board/New VaporTEK Pump Replacement                     |           |
| Wiring Schematics                                                             |           |
| VaporTEK Wiring                                                               | 27        |
| Communication Setup - VaporTEK Interface                                      |           |
| Setup with Laptop                                                             | 34        |
| VaporTEK Calibration                                                          |           |
| Manual Calibration Using The Speed Setup If High Voltage Signals M1 And M2 Ar | e Used 44 |
| Equipment Required                                                            | 44        |
| Initial Setup                                                                 | 44        |
| Gas Meter Calibration                                                         | 46        |

| Pulse Rate Setup With FB1 Terminal     | 48 |
|----------------------------------------|----|
| Pulse rate setup on VaporTEK Interface |    |
| Pulse Rate Setup with FB1              |    |
| Auto-Calibration using FB1 Terminal    |    |
| Simulation with FB1 Terminal           | 50 |
|                                        |    |

# 

# Appendix A: VaporTEK System Reference Wiring Diagrams

# **Appendix B: CCC Certification**

# **Figures**

| Figure 1.   | VaporTEK System Basic Components                                | 1   |
|-------------|-----------------------------------------------------------------|-----|
| Figure 2.   | Auxiliary VaporTEK System Components                            | 2   |
| Figure 3.   | VaporTEK Pump Dimensions                                        | 13  |
| Figure 4.   | VaporTEK-3 Controller Board Connections                         | 14  |
| Figure 5.   | VaporTEK-3 Controller Board Connected to the VaporTEK           |     |
|             | Pulse Interface Adapter Board                                   | 15  |
| Figure 6.   | VaporTEK Pulse Interface Adapter Board Jumper Settings          | 15  |
| Figure 7.   | VaporTEK Valve Adapter Board Connected to the VaporTEK-3        |     |
|             | Controller board                                                | 17  |
| Figure 8.   | VaporTEK Pump Installation Orientations                         | 20  |
| Figure 9.   | Install the VaporTEK-3 Controller Board Mounting Bracket in the |     |
|             | Dispenser's Electronic Compartment                              | 21  |
| Figure 10.  | VaporTEK Pulse Interface Adapter Board Mounted to Back of       |     |
|             | VaporTEK-3 Controller Board Housing                             | 22  |
| Figure 11.  | VaporTEK-3 Controller Board Mounting Cover Secured with         |     |
|             | Safety Label Affixed.                                           | 23  |
| Figure 12.  | Apply Thermal Transfer Paste To These Component Surfaces        | 24  |
| Figure 13.  | Controller Board Mounting Screws                                | 24  |
| Figure 14.  | Old Versus New Style VaporTEK Cable Plugs                       | 25  |
| Figure 15.  | VaporTEK System - High Voltage Hook Signal Input                |     |
| Figure 16.  | VaporTEK System - Liquid Pulse Signal Input                     | 29  |
| Figure 17.  | VaporTEK System - Liquid Pulse Signal Input and Monitoring      |     |
| Figure 18.  | VaporTEK System – Serial Connection and Monitoring Using        |     |
|             | RS422 – Interface with Re-regulation Function.                  | 31  |
| Figure 19.  | VaporTEK System - Low Voltage Hook Signal with Relay Switch     | 32  |
| Figure 20.  | VaporTEK Low Voltage Relay Diagram                              | 32  |
| Figure 21.  | VaporTEK High Voltage Relay Diagram                             | 33  |
| Figure 22.  | VaporTEK USB-Adapter Service                                    | 34  |
| Figure 23.  | Calibration Setup                                               | 46  |
| Figure 24.  | Locate the Burkert Gas Meter Calibration Factor                 | 47  |
| Figure A-1. | VaporTEK Plus For Collection - Encore 500S with                 |     |
|             | VaporTEK-3 Controller                                           | A-1 |
| Figure A-2. | Vaportek System Plus for Collection Only with 3-Color LED -     |     |
|             | Encore 500S Dispenser                                           | A-2 |

# Introduction

This manual contains installation and operation instructions for Veeder-Root's VaporTEK. VaporTEK is a dispenser based, Stage II vapor recovery system that collects vapor during vehicle fueling and returns vapor to the underground storage tank (UST). Each VaporTEK system is designed to accommodate two active fueling points simultaneously.

#### VaporTEK System Basic Components:

- VaporTEK Pump
- VaporTEK-3 Controller Board

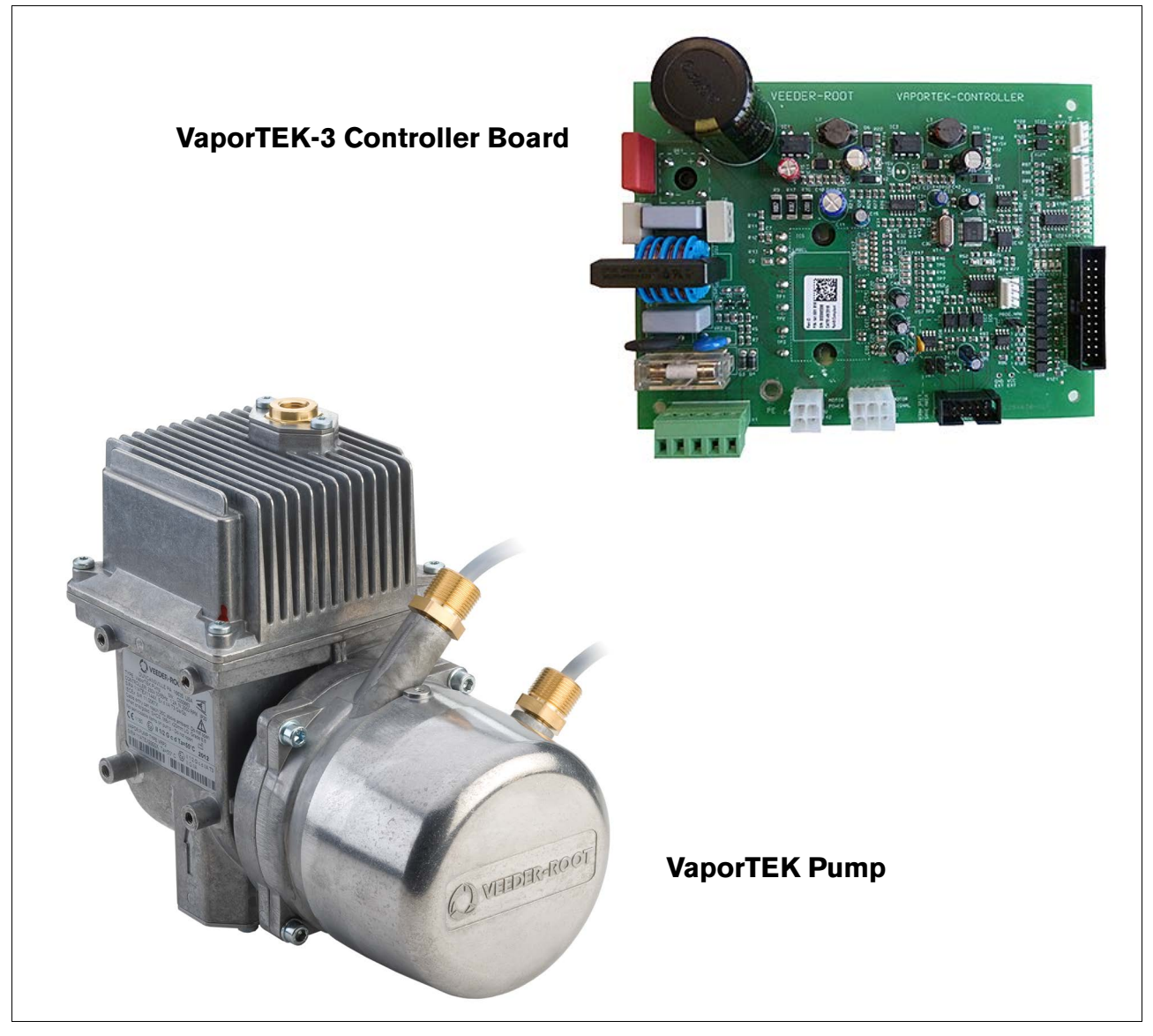

Figure 1. VaporTEK System Basic Components

#### Auxiliary Components supported by the VaporTEK System:

- VaporTEK Pulse Interface Adapter Board (Dispenser based Design)
- VaporTEK Valve Adapter Board (for VaporTEK Enhanced Systems)

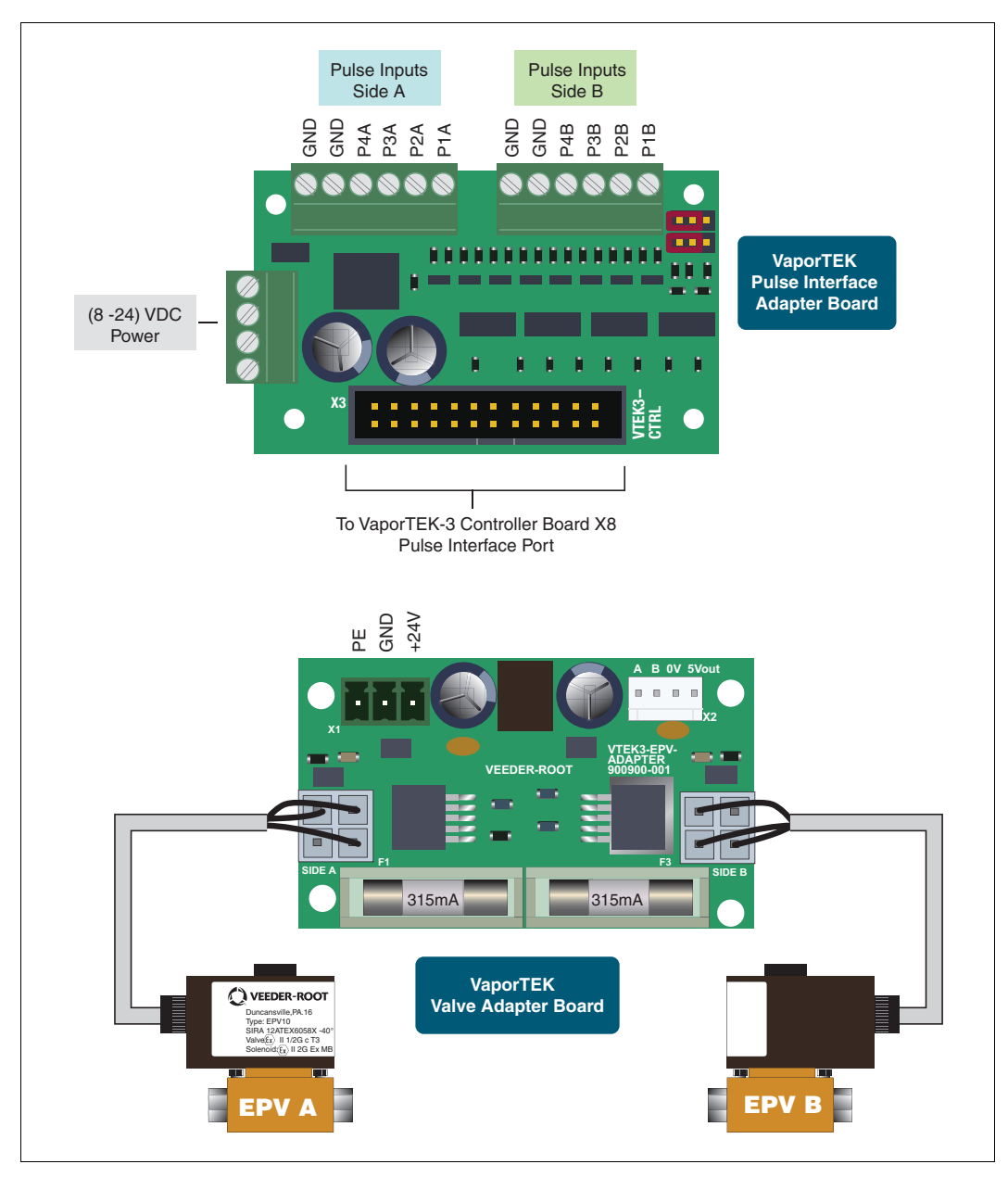

Figure 2. Auxiliary VaporTEK System Components

# **Contractor Certification Requirements**

eeder-Root requires the following minimum training certifications for contractors who will install and setup the equipment discussed in this manual:

Service Technician Certification (Previously known as Level 2/3): Contractors holding valid Technician Certifications are approved to perform installation checkout, startup, programming and operations training, system tests, troubleshooting and servicing for all Veeder-Root Series Tank Monitoring Systems, including Line Leak Detection.

**TLS-3xx Technician Certification:** Contractors holding valid TLS-350 Technician Certifications are approved to perform installation checkout, startup, programming and operations training, troubleshooting and servicing for all Veeder-Root TLS-300 or TLS-350 Series Tank Monitoring Systems, including Line Leak Detection and associated accessories.

**TLS-4xx Technician Certification:** Contractors holding valid TLS-450 Technician Certifications are approved to perform installation checkout, startup, programming and operations training, troubleshooting and servicing for all Veeder-Root TLS-450 Series Tank Monitoring Systems, including Line Leak Detection and associated accessories.

All service personal on site must comply with all recommended safety practices identified by OSHA and your employer.

Review and comply with all the safety warnings in this and any related documents, and any other Federal, State or Local requirements.

Warranty Registrations may only be submitted by selected Distributors.

#### **Related Manuals**

- 577014-018 Encore 500 Stage II Vapor Recovery Retrofit/Commissioning Installation and Start-Up Instructions
- 577013-988 MPV 10 Valve Installation and Maintenance Manual
- 577013-985 AVRN Vacuum Assist Nozzle Installation and Maintenance Manual
- MDE-5064 Encore 500 VaporTEK Service and Troubleshooting Manual

# **Safety Precautions**

The following safety symbols may be used throughout this manual to alert you to important safety hazards and precautions.

| F | <b>EXPLOSIVE</b><br>Fuels and their vapors are extremely explosive if ignited.                                                                                                    |   | <b>FLAMMABLE</b><br>Fuels and their vapors are extremely flammable.                                                                                                    |
|---|----------------------------------------------------------------------------------------------------|---|----------------------------------------------------------------------------------------------------|
| Ì | <b>ELECTRICITY</b><br>High voltage exists in, and is supplied to, the device. A potential shock hazard exists.                                                                                            |   | <b>TURN POWER OFF</b><br>Live power to a device creates a potential shock<br>hazard. Turn Off power to the device and associ-<br>ated accessories when servicing the unit.                                                   |
|   | <b>NO OPEN FLAMES</b><br>Open flames from matches, lighters, welding<br>torches, etc. can ignite fuels and their vapors.                                                                                  | Ð | <b>NO SMOKING</b><br>Sparks and embers from burning cigarettes or<br>pipes can ignite fuels and their vapors.                                                                                                    |
|   | <b>NO VEHICLES</b><br>Moving vehicles in the area during service can cre-<br>ate a potential for personal injury to you or others.<br>Sparks from starting vehicles can ignite fuels and<br>their vapors. |   | <b>USE SAFETY BARRICADES</b><br>Unauthorized people or vehicles in the work area<br>are dangerous. Always use safety cones or barri-<br>cades, safety tape, and your vehicle to block the<br>work area.                      |
|   | <b>CLEAN WORK AREA</b><br>Dispose of fuel soaked materials properly and not<br>into trash barrels that may be used by customers.                                                                          |   | <b>INJURY TO EYES AND SKIN</b><br>Unauthorized people or vehicles in the work area<br>are dangerous. Always use safety cones or barri-<br>cades, safety tape, and your vehicle to block the<br>work area.                    |
|   | WARNING<br>Heed the adjacent instructions to avoid damage to<br>equipment, property, environment or personal<br>injury.                                                                                   |   | <b>READ ALL RELATED MANUALS</b><br>Knowledge of all related procedures before you<br>begin work is important. Read and understand all<br>manuals thoroughly. If you do not understand a pro-<br>cedure, ask someone who does |

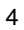

# **Safety Warnings**

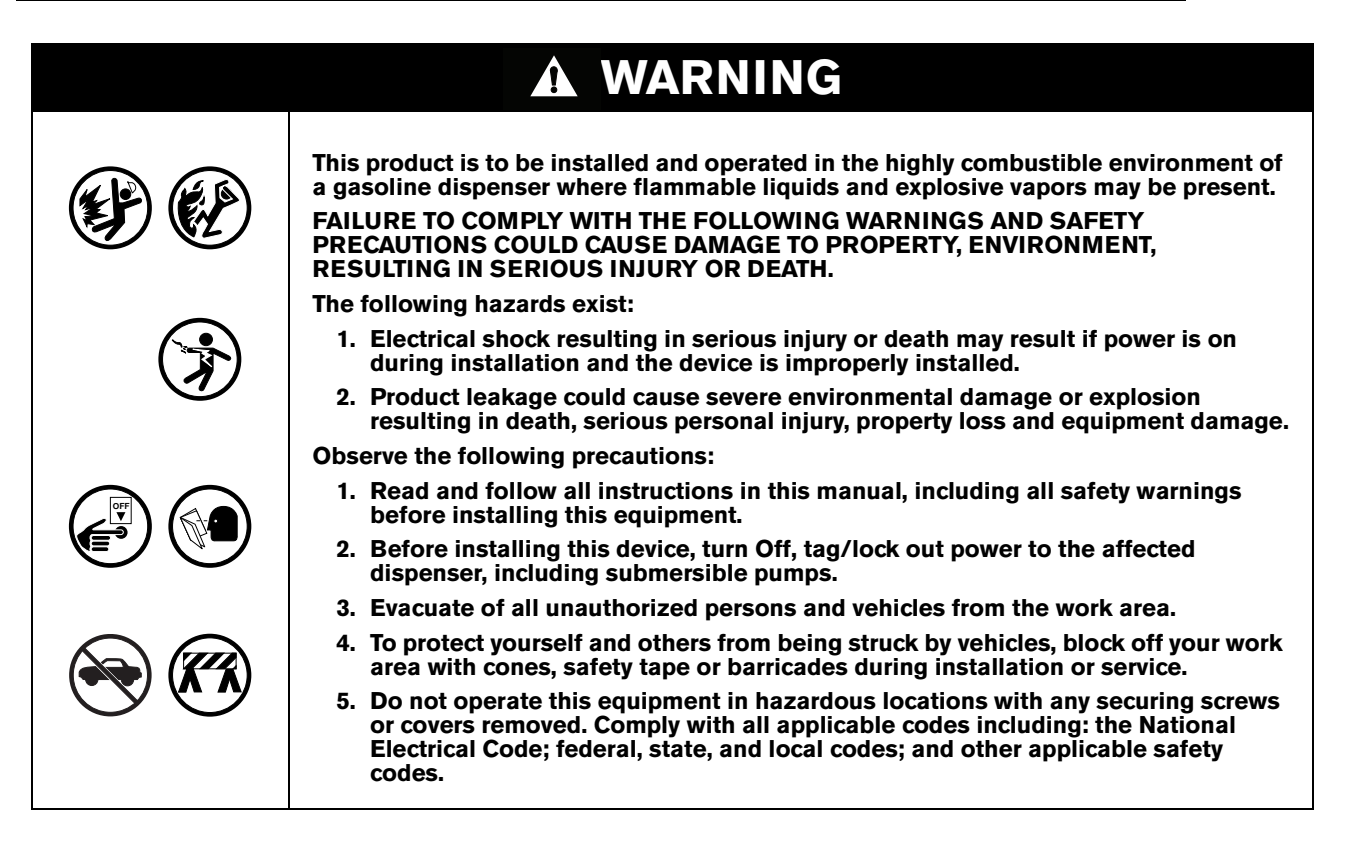

Veeder-Root maintains a continuous process of product development and therefore product specifications may not be as described in this manual. Please contact the Veeder-Root office nearest you, or visit our website at *www.veeder.com* for information on new or updated products. Changes affecting products or procedures described in this manual will be reported in subsequent revisions.

Veeder-Root has taken every care in the compilation of this manual; however, it is the installers' responsibility to take every precaution to safeguard themselves and others. Every person working with Veeder-Root equipment is expected to take every safety precaution possible and to have read this manual.

#### NOTICE

Deviation from the specifications contained in this manual can result in rework, delays in system installation and additional installation charges.

Contractors are advised to contact their nearest Veeder-Root office where local conditions may preclude using the specifications contained in this manual.

# VaporTEK Configurations

VaporTEK is available in four different configurations depending on required A/L (air to liquid) performance, compatibility with localized A/L monitoring requirements and performance A/L thresholds.

- VaporTEK Basic Constant Speed System controlled High Voltage Signals M1/M2, (No A/L Control)
- · VaporTEK Plus Variable Speed System, A/L controlled by fuel flow (electronic signal is required)
- VaporTEK Enhanced Constant Speed System controlled High Voltage Signals M1/M2, (MPV A/L control)
- VaporTEK Ultra Variable Speed System, A/L equalized by EPV (electronic signal is required)

# VaporTEK Pump Certifications & Markings

#### **Safety Certification**

| Product             | ATEX           Product         Directive 2014/34/EU         IECEx |                    | UKEX<br>SI 2016 No. 1107 |
|---------------------|-------------------------------------------------------------------|--------------------|--------------------------|
| VaporTEK Pump       | CML 18ATEX6243X                                                   | N/A                | CML 21UKEX9398X          |
| VaporTEK Controller | N/A                                                               | N/A                | N/A                      |
| VRP2 Pump           | CML 18ATEX1245X                                                   | N/A                | N/A                      |
| VRM2 Motor          | CML 18ATEX1244X                                                   | IECEx CML 18.0116X | N/A                      |

Certificates can be obtained upon request. The IECEx certificates can be obtained Online at: *http://iecex.iec.ch/* ATEX certificates are issued by the Notified Body CML B.V. to latest EU harmonised standards at the time of

certification.

UK certificates are issued by the Approved Body Eurofins E&E CML Limited to latest UK designated standards at the time of certification.

#### **Hazardous Area Installation Instructions**

- 1. VaporTEK Pump may be used with flammable gases and vapors with apparatus group II and temperature class T3.
- 2. VaporTEK Pump is certified for maximum operating ambient temperature of +55°C.
- 3. The VaporTEK Pump is equipped with a temperature cut-off switch for thermal protection.
- 4. The VaporTEK Pump assembly certificate number has an "X" suffix, indicating that special conditions are for safe use application:

When the vapor recovery pump is used as a flame arrester in vapor recovery pipes and a separate flame arrester is not fitted, the following maximum hose and pipe lengths are permitted between the filler nozzle and the vacuum pump according to EN13463-1 standard:

- Vapor recovery hose with an inside diameter  $\leq$  10mm in the coaxial hose  $\leq$  6m, or,
- Coaxial hose  $\leq$  6m with an outside diameter  $\leq$  38mm and fitted together with a downstream pipeline DN 15 (G 1/2)  $\leq$  3m.

In addition, the tanks mentioned in Test Reports PTB Ex 05-45017 and PTB Ex 05-45027 may be installed in the DN 15 (G 1/2) pipeline at a distance of between 0.3m and 2.5m in front of the VRP2 vapor recovery pump. The pipeline between hose and tank shall have a minimum length of 0.5m.

The ambient temperature and the temperature of the fuel vapor/air mixture taken in shall remain within the temperature range -20°C to +55°C at the intake end.

Flame paths shall not be repaired or reworked.

#### **Equipment Marking**

| Product       | ATEX/UKEX                                                    |
|---------------|--------------------------------------------------------------|
| VaporTEK Pump | ⟨€x⟩ II 1/2 G<br>Ex h IIA T3 Ga / Ex db IIA T3 Gb<br>Ta=55°C |

#### Material Compatibility With Constituents Of The Potentially Explosive Atmosphere

The VaporTEK Pump is suitable for temporary exposure to petrol and associated vapors, ethanol blended fuels, diesel, biodiesels, LPG and associated vapors, water with minimal salt content, mild cleaning agents, AdBlue anticipated vehicle exhaust emissions, and small traces of engine oil or other lubricants which could be transferred by hand contact. The pumping unit is suitable for permanent internal exposure to vapors of petrol, ethanol blended fuels and temporary exposure to liquid fuel.

The equipment is not suitable for use where external surfaces may come into regular exposure to substances which are incompatible with any of the following materials:

• Aluminium and aluminium alloys, brass alloys, zinc plated steel, carbon/alloy steel, nitrile rubber.

| Product           | Test Standard  | TUV Certificate<br>Number | Hose                  | Nozzle                    |
|-------------------|----------------|---------------------------|-----------------------|---------------------------|
| VaporTEK Basic    | VDI 4205       | A/L 13.1                  | Goodyear Flex Steel   | Veeder-Root AVRN          |
|                   | VDI 4205       | 85-13.2                   | Goodyear Flex Steel   | Veeder-Root AVRN          |
| Vaportek Plus     | EN16321-1:2013 | VR2-1504-112 EU           | Elaflex Slimline 21/8 | Elaflex ZVA Slimline 2 GR |
| VaporTEK Enhanced | VDI 4205       | 85.13.3                   | Goodyear Flex Steel   | Veeder-Root AVRN          |
| VaporTEK Ultra    | VDI 4205       | 85.13.4                   | Goodyear Flex Steel   | Veeder-Root AVRN          |

#### **TUV Certification**

# VaporTEK Kits

#### VaporTEK Pump, ATEX/IECEX/ITRI Kit - P/N 900612-001

| Quantity | Description                             |
|----------|-----------------------------------------|
| 1        | VaporTEK PUMP/MOTOR ASM, P/N 900621-001 |
| 1        | VaporTEK DATASHEET, P/N 576047-180      |

# VaporTEK Pump, ATEX/IECEX Kit - P/N 900882-001 (Salzkotten)

| Quantity | Description                              |
|----------|------------------------------------------|
| 1        | VaporTEK PUMP/MOTOR ASM, P/N 900882-001  |
| 1        | 577014-132 Pump Field Replacement Manual |

## VaporTEK Pump, PCEC Kit - P/N 900869-001 (China PCEC Version)

| Quantity | Description                                     |
|----------|-------------------------------------------------|
| 1        | VaporTEK PUMP/MOTOR ASM, P/N 900868-001         |
| 1        | VaporTEK Pump Install Manual Chinese 577014-090 |

# VaporTEK Pump, UL Kit - P/N 900612-002

| Quantity | Description                             |
|----------|-----------------------------------------|
| 1        | VaporTEK PUMP/MOTOR ASM, P/N 900621-002 |

# VaporTEK-3 Controller Board Kit - P/N 900895-001

| Item    | Quantity | Description                                                               |  |
|---------|----------|---------------------------------------------------------------------------|--|
|         | 1        | VaporTEK-3 Controller Board, P/N – SK 141 031 916;<br>P/N – VR 900890-001 |  |
| · · · · | 1        | VaporTEK-3 Controller board Mounting BRKT ASM, P/N 900892-001             |  |
|         | 1        | VaporTEK-3 Controller board MTG Cover, P/N 900893001                      |  |
|         | 1        | Label, VTEK-3 Controller KIT, P/N 900853-001                              |  |
|         | 4        | Snap Lock Standoff P/N 579197-001                                         |  |
|         | 2        | Saddle Clamp – T15 #8 SPC, P/N 576010-834                                 |  |

| Item | Quantity | Description                                                                  |  |
|------|----------|------------------------------------------------------------------------------|--|
|      | 3        | Screw, PH, Phillips, M3-0.5 X 12LG, P/N 579291-001                           |  |
|      | 3        | Nut, Hex, M3-05, Class 8, Steel, Zinc Plated, Tooth Washer<br>P/N 579201-001 |  |
|      | 2        | Hex Nut, M6 X 1, Steel, P/N 579082-001                                       |  |
|      | 2        | SHCS, M6X1 X 20MM LG, Grade 8.8; P/N 579281-001                              |  |
|      | 2        | Screw, PH, Phillips, M4-0.7 X 12LG/Lock washer M4;<br>P/N 579198-001         |  |
|      | 1        | 18AWG, 3 Conductor Power Cable with Connector – 3 FT Long,<br>P/N 900651-001 |  |

# VTEK-3 Pulse Interface Adapter Kit - P/N 900905-001

| Quantity | Description                                                                     |  |
|----------|---------------------------------------------------------------------------------|--|
| 1        | VTEK-3 Pulse Interface Adapter Board P/N –SK 141 086 464;<br>P/N -VR 900900-001 |  |
| 4        | Support Post, Dual Locking M4.0 X 6MM LG (Plastic), P/N 579081-001              |  |
| 1        | 26 Pin Flat Ribbon cable; P/N 579292-001                                        |  |
| 1        | 18AWG, 2 Conductor Power Cable with Connector – 4 FT Long,<br>P/N 900652-001    |  |
| 1        | 24AWG, 8 Conductor Signal Cables – 3 FT Long, P/N 900643-001                    |  |

# VaporTEK High Voltage Relay Kit - P/N 900664-001

| Quantity | Description        |
|----------|--------------------|
| 1        | High Voltage Relay |

| Quantity | Description                                                        |  |
|----------|--------------------------------------------------------------------|--|
| 1        | VaporTEK – Valve Adapter Board P/N –SK 141 085 646                 |  |
| 4        | Support Post, Dual Locking M4.0 X 6MM LG (Plastic), P/N 579081-001 |  |
| 1        | Cable, 4 wire                                                      |  |
| 2        | EPV10                                                              |  |
| 1        | Cable 24VDC                                                        |  |

## VaporTEK Valve Adapter Interface Kit - P/N 900XXX-001

# **VaporTEK Pump Characteristics**

- 1. The VaporTEK Pump is driven by the VaporTEK Controller.
- 2. The VaporTEK Pump has integrated flame arrestors at the inlet and outlet ports that prevent flame transmission.
- 3. The inlet/outlet ports have standard G <sup>1</sup>/4" female threads (ISO 228-1).

# WARNING! DO NOT remove the flame arrestors. DO NOT install piping which can stress the pump housing.

- 4. Vapor flow is from the nozzle through the vapor pump to the UST (See Figure 3 for flow direction).
- 5. The following conditions must apply according to EN13463-1 for the maximum pipe and hose lengths between the nozzle and the VaporTEK Pump.
  - a. An inner diameter  $\leq$ 10mm in the coaxial hose of length  $\leq$ 6m, OR
  - b. Coaxial hose of length  $\leq$  6m with an outer diameter  $\leq$ 38mm together with a DN15 pipe (G  $\frac{1}{2}$ "), length  $\leq$  3m.

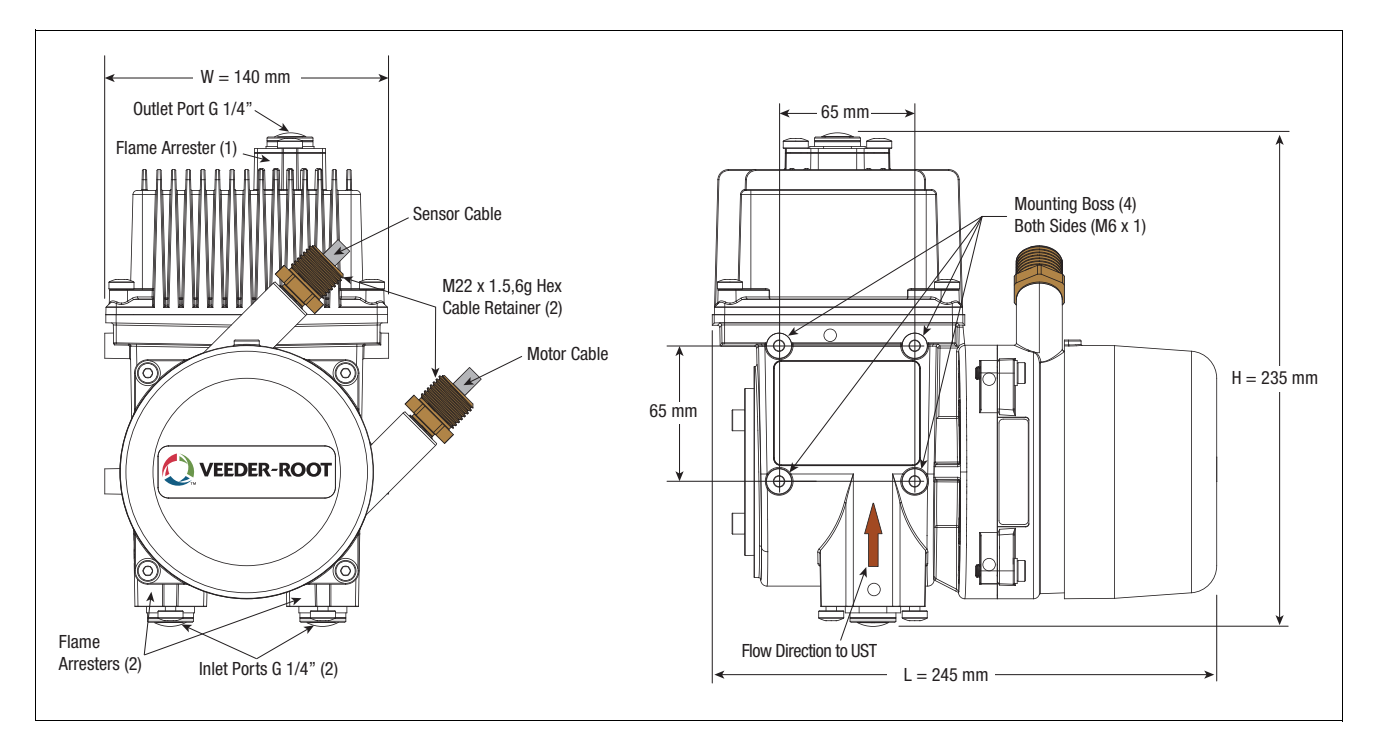

Figure 3. VaporTEK Pump Dimensions

# **VaporTEK Pump Specifications**

| Function               | Description                                         |
|------------------------|-----------------------------------------------------|
| Flow medium            | Gasoline vapor                                      |
| Flame Arrestors        | Type: Ex IIA; Inlet & Outlet Ports                  |
| Mounting               | Four M6 X 1 Mounting Boss (Either side of the pump) |
| Motor Type             | Synchronous BLDC (Brushless DC) Motor               |
| Voltage (Single Phase) | 230 VAC (±10%)                                      |
| Frequency              | 50/60 Hz                                            |
| Watts                  | 250W                                                |
| Motor Speed            | 2500 rpm max.                                       |
| Maximum flow rate      | Up to 120 lpm                                       |
| Noise Level            | 59 dB (A)                                           |

# **VaporTEK Controller**

|                                     |                                                                 | Mode Selection |     |          |
|-------------------------------------|-----------------------------------------------------------------|----------------|-----|----------|
| Configuration Type                  | VaporTEK Controller Mode                                        | J1             | J2  | J3-PROG. |
| VaporTEK Basic<br>VaporTEK Plus     | Two-speed system, high voltage hook sig-<br>nals are required   | No             | No  | No       |
| VaporTEK Enhanced<br>VaporTEK Ultra | Electronic signal of fuel flow required                         | No             | No  | No       |
| Board Programming Mode              | Power OFF/ON cycle required                                     | No             | No  | Yes      |
| VaporTEK Enhanced<br>VaporTEK Ultra | VaporTEK - master mode with monitoring system and re-regulation | Yes            | Yes | No       |

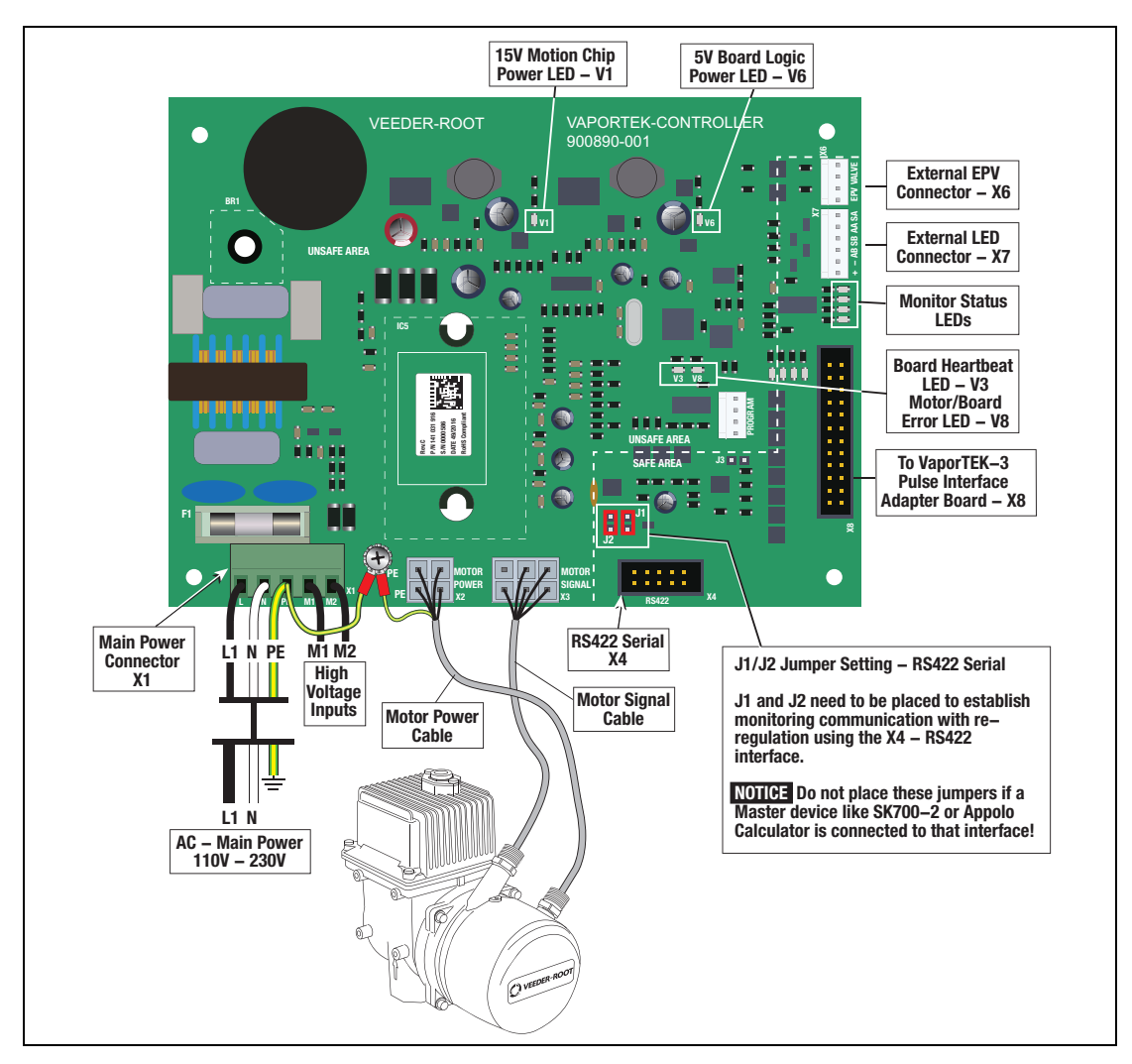

Figure 4. VaporTEK-3 Controller Board Connections

# VaporTEK Controller Pulse Interface (Optional)

The VaporTEK Pulse Interface Adapter board provides four low-load pulse train inputs to each side of the dispenser (see Figure 5).

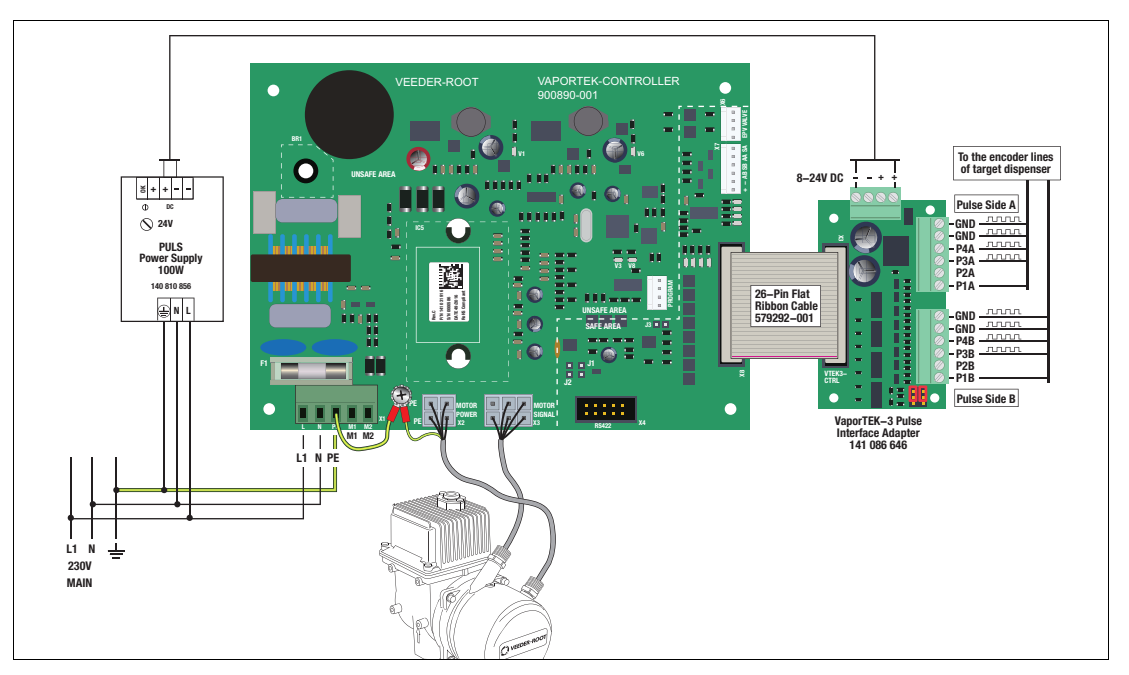

Figure 5. VaporTEK-3 Controller Board Connected to the VaporTEK Pulse Interface Adapter Board

#### VaporTEK Pulse Interface Adapter Board (P/N 900900-001) Jumpers

The VaporTEK Pulse Interface Adapter board jumper settings are shown in Figure 6.

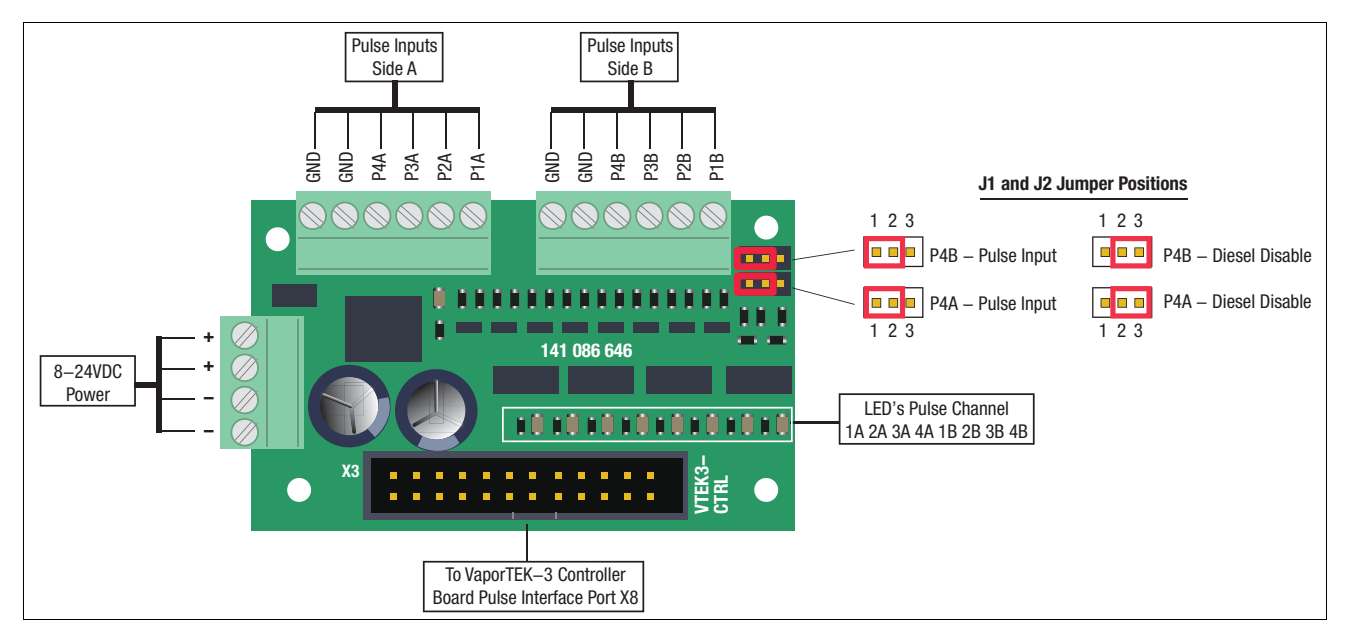

Figure 6. VaporTEK Pulse Interface Adapter Board Jumper Settings

Jumper J1/J2 defines the function on P4A / P4B input. A placement on position 1-2 sets the P4 input as pulse train input. With a placement on position 2-3 the P4 input is used as a Diesel - disable input. In this mode all pulse train inputs will be disabled if the voltage on P4 – Input is higher than 2.5V DC.

# VaporTEK Valve Adapter Board (Optional)

The VaporTEK-3 – Controller Board, Rev. C, provides a dedicated output to the VaporTEK Valve Adapter board. A pulse wide modulated (PWM) signal is used to control the valve power for each side separately. An on-board integrated current regulator is stabilizing the valve current against temperature drift on the valve solenoid head.

An equalizer setup function provided by the FB1 – Service terminal (with software version 6.9 and above) allows the service technician to calibrate the valve power in dual transaction mode. This setup can also be done using a laptop along with the USB Service/ Flash – Adapter. Two setup points for each valve will be used to calibrate the valve curve. During a single side transaction the EPV's are controlled in ON/OFF - Mode.

Washers with 3mm orifice used to avoid ghost transaction on the Vaporix Monitoring can be omitted in this configuration.

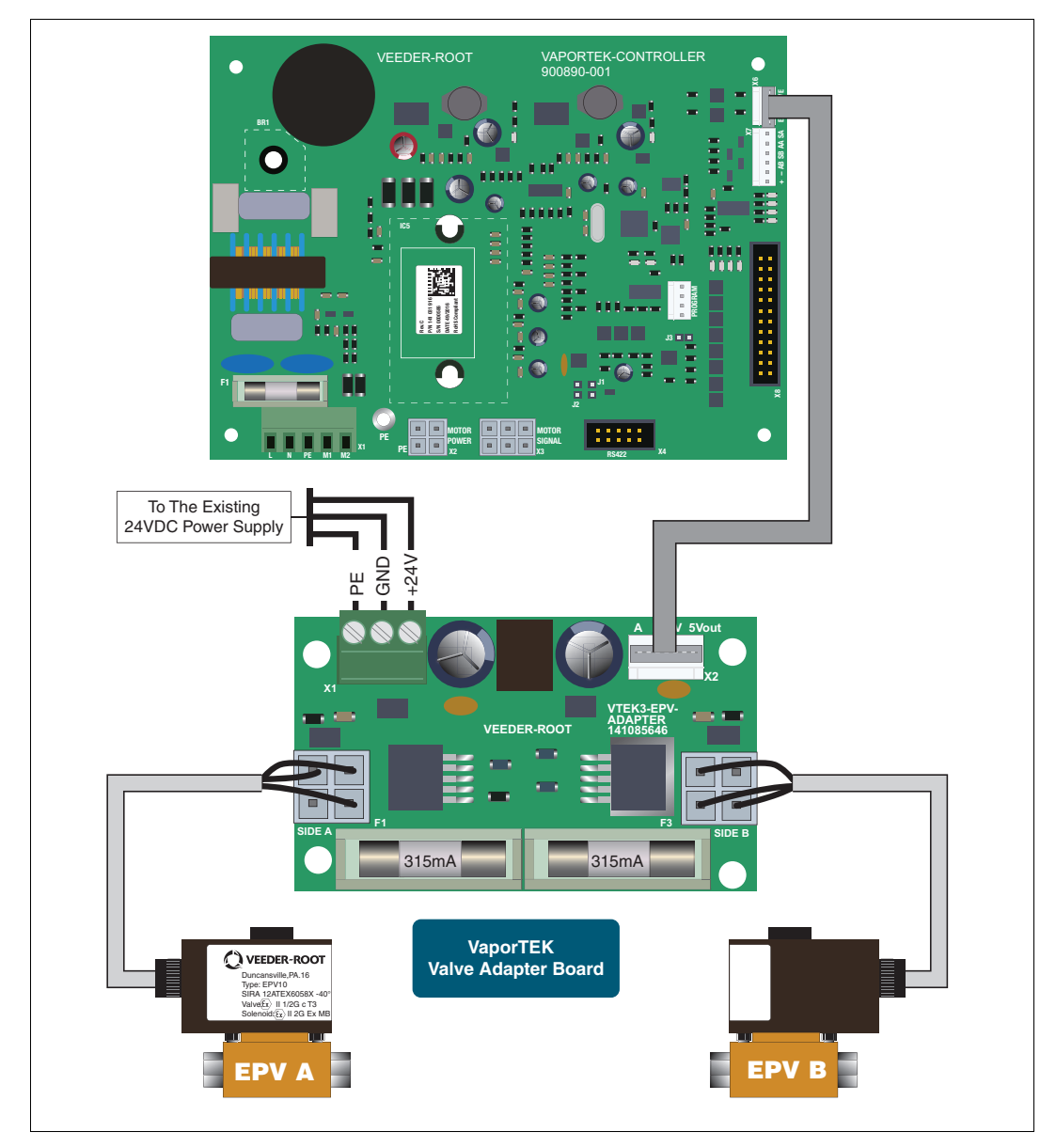

Figure 7. VaporTEK Valve Adapter Board Connected to the VaporTEK-3 Controller board

# VaporTEK Pump Configuration

The VaporTEK Pump can be configured to operate in either a 2-Speed or a Variable-speed mode depending on the configuration type and available dispenser inputs/signals.

| VaporTEK<br>Configuration | Input Type                                                | Mode of<br>Operation                                                | Required<br>Components                                                                   | Method of Operation                                                                                                    |  |
|---------------------------|-----------------------------------------------------------|---------------------------------------------------------------------|------------------------------------------------------------------------------------------|----------------------------------------------------------------------------------------------------|--|
|                           | High voltage<br>hook signal<br>(110-240VAC)               | TO                                                                  | VaporTEK-3 Controller                                                                    | The VaporTEK Controller receives nozzle hook signals from either side of the dispenser.                                                                                                    |  |
| Basic                     | Low voltage<br>hook signal<br>(0-24VDC)                   | Two Speed                                                           | VaporTEK-3 Controller,<br>High Voltage Relay                                             | With one fueling point active, the pump operate<br>in low speed. With two fueling points active, th<br>pump operates in high speed.                                                                                                    |  |
|                           | High voltage<br>hook signal<br>(110-240VAC)               |                                                                     | VaporTEK-3 Controller,<br>MPV10                                                          | In this configuration a high voltage hook signal<br>from either side of the dispenser operates a<br>relay switch which in turn control's the high volt-<br>age input to the Vapor TEK Controller.                                                                                                    |  |
| Enhanced                  | Low voltage<br>hook signal<br>(0-24VDC)                   | Two Speed<br>VaporTEK-3 Controller,<br>MPV10,<br>High Voltage Relay |                                                                                          | Note: One relay switch is required for each gasoline nozzle in the dispenser.<br>With one fueling point active, the pump operates in low speed. With two fueling points active, the pump operates in high speed. This configuration is typically used for multi-product dispensers with low voltage hook signals.                  |  |
| Plus                      | Liquid pulse<br>signal or serial<br>communication<br>line | Variable<br>Speed                                                   | VaporTEK-3 Controller,<br>Pulse Interface<br>(optional)                                  | VaporTEK-3 Controller receives the fuel flow<br>information via serial data line or calculates the<br>flow value using pulse inputs. This value will be<br>used to control the motor speed.                                                                                                    |  |
| Ultra                     | Liquid pulse<br>signal or serial<br>communication<br>line | Variable<br>Speed                                                   | VaporTEK-3 Controller,<br>Valve Interface and EPV<br>10<br>Pulse Interface<br>(optional) | VaporTEK-3 Controller receives the fuel flow<br>information via serial data line or calculates the<br>flow value using pulse inputs. This value will be<br>used to control the motor speed. An additional<br>connected Valve Interface along with two EPV's<br>controls the A/L – Ration during a simultane-<br>ously transaction. |  |

# Installation

# VaporTEK Pump

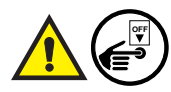

#### WARNING! Before installing this device, turn off, tag/lock out power to the dispenser.

- 1. Remove the dispenser's hydraulic cabinet sheet metal doors to access the dispenser hydraulics area.
- 2. Find a suitable location to install the VaporTEK Pump.
- 3. Ensure correct orientation of the pump, suction ports and discharge ports prior to installing in the dispenser. See Figure 8 for allowable VaporTEK Pump orientations (red arrows indicate direction of flow). Also ensure the electrical cables of the VaporTEK Pump's location will reach the VaporTEK Controller installed in the electronic cabinet of the dispenser (Unclassified Area).
- 4. After identifying the desired pump orientation, secure the VaporTEK Pump onto the dispenser support structure. Excessive vibration may require additional support and vibration mounts to secure the VaporTEK Pump.
- 5. Route the two cables (Motor and Signal) from the VaporTEK Pump into the dispenser's electronic cabinet. Tie wrap the cables neatly and securely against fixed support members away from moving parts.
- 6. Reinstall and secure the lower hydraulic doors.

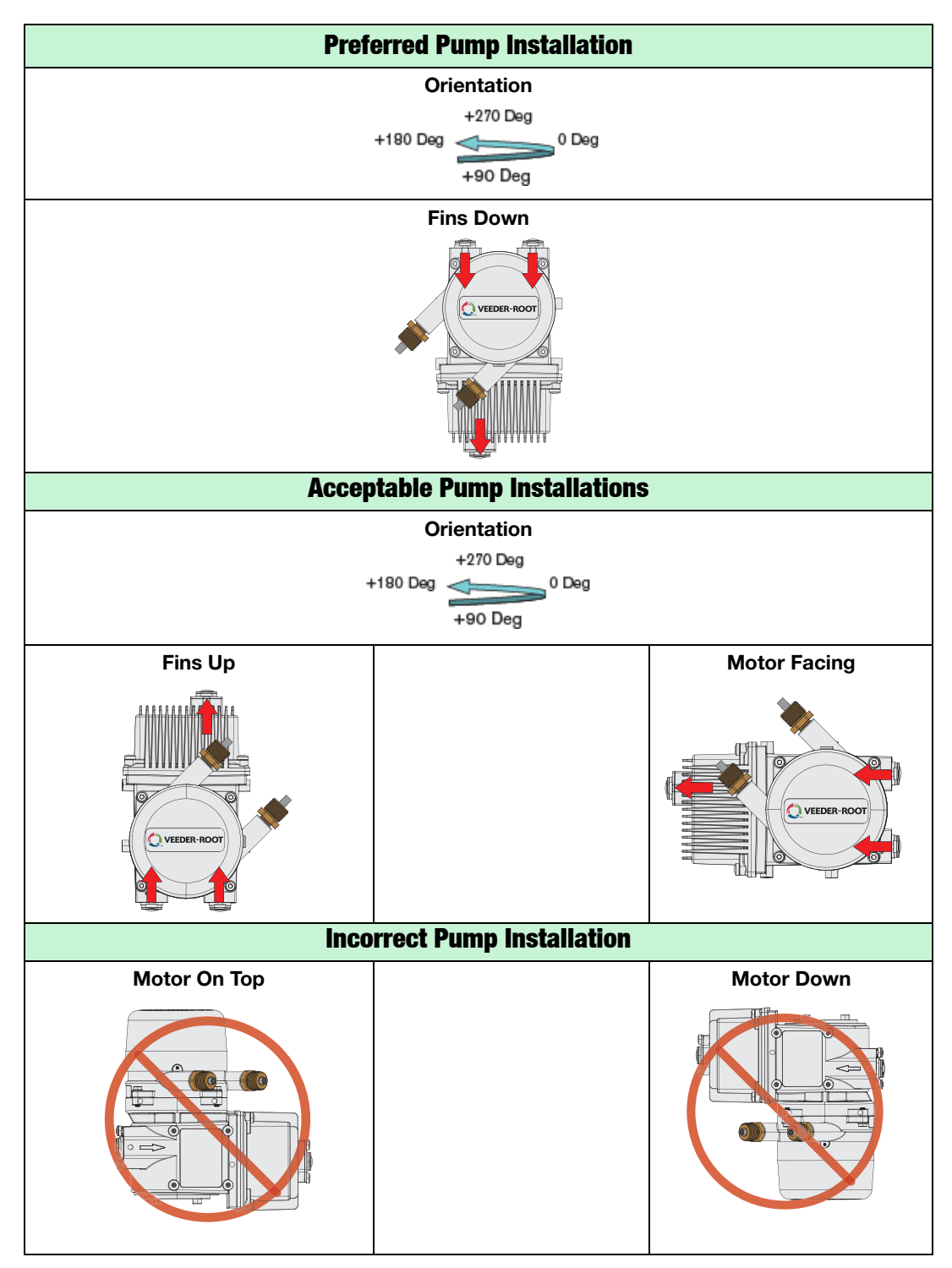

Figure 8. VaporTEK Pump Installation Orientations

# VaporTEK-3 Controller and VaporTEK Pulse Interface Installation

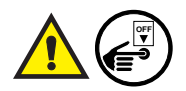

WARNING! Before installing these components, turn off, tag/lock out power to the dispenser until all steps in this section are complete.

The VaporTEK-3 Controller and VaporTEK Pulse Interface board must be installed in the nonhazardous location of the dispenser (unclassified area), and protected from weather.

## **VAPORTEK-3 CONTROLLER BOARD INSTALLATION**

 Mount the VaporTEK-3 Controller board bracket to a clean sheet metal surface in the dispenser's electronic compartment using the two SHCS, M6X1 X 20MM LG, Grade 8.8; P/N 579281-001 bolts and two Hex Nut, M6 X 1, Steel, P/N 579082-001 nuts from the VaporTEK-3 Controller Board Kit - P/N 900895-001 (see item 1 Figure 9).

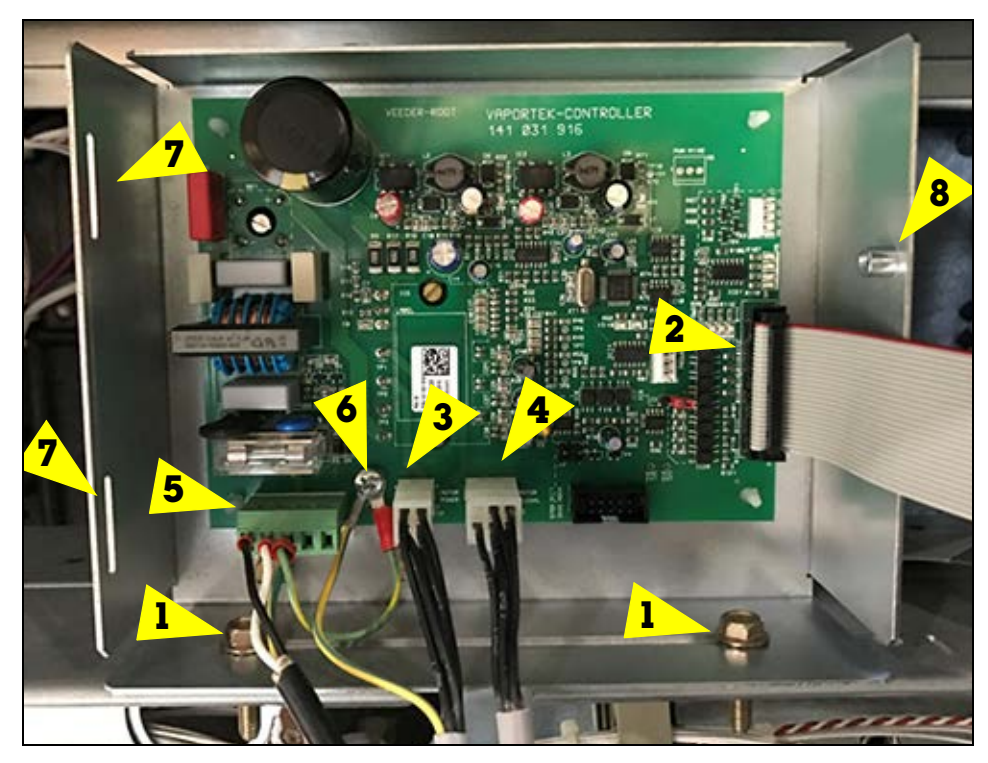

Figure 9. Install the VaporTEK-3 Controller Board Mounting Bracket in the Dispenser's Electronic Compartment

- 2. Plug in the ribbon cable connector that connects to the VaporTEK Pulse Interface Adapter board into the X8 male connector on the VaporTEK-3 Controller board (see item 2 in Figure 9).
- 3. Plug in the Motor Power 4-pin snap plug (item 3) and the Motor Signal 6-pin snap plug (item 4) from the VaporTEK pump.
- 4. Plug in the input power plug (L, N and Earth Ground) (item 5).
- Attach the ground wire from the Motor Power cable and the Earth Ground wire from the input power cable to the VaporTEK-3 Controller board at the location shown (item 6), using one of the pan head Phillips screws, M4-0.7 X 12LG/Lock washer M4, P/N 579198-001 from the kit. There is a PEM nut under the board which receives the screw.

# VAPORTEK PULSE INTERFACE ADAPTER BOARD INSTALLATION

1. Mount the VaporTEK Pulse Interface board to the back of the new sheet metal bracket 900892-001 with the four stand offs (579081-001) from the kit (see item 1 ([typical 4 corners], Figure 10).

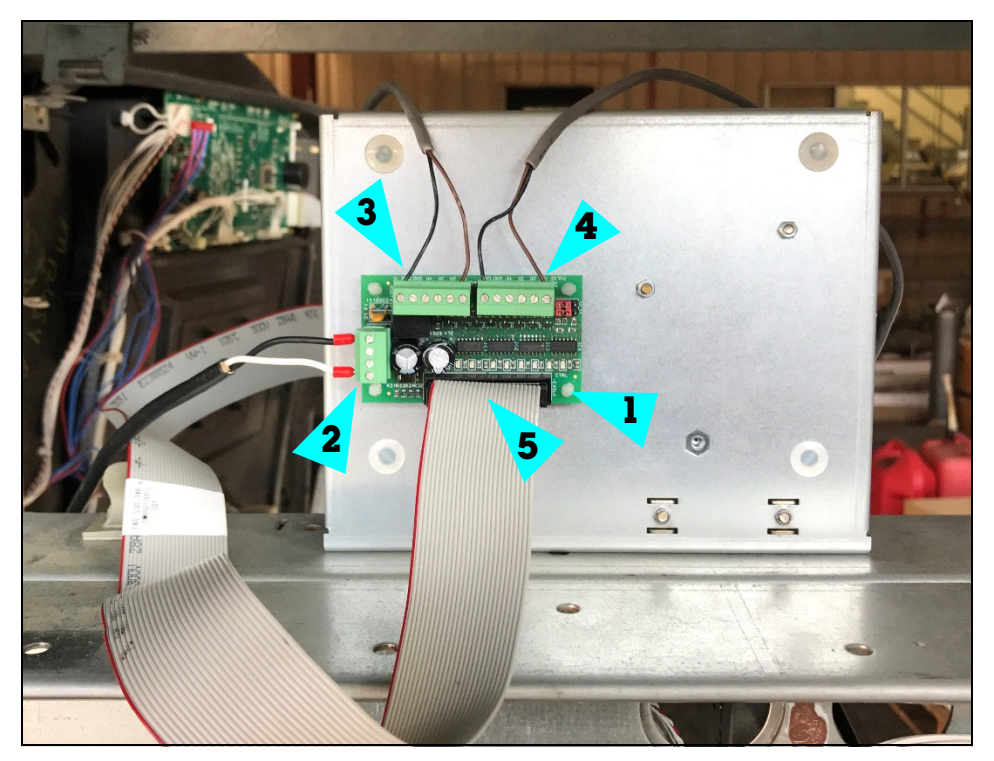

Figure 10. VaporTEK Pulse Interface Adapter Board Mounted to Back of VaporTEK-3 Controller Board Housing

- 2. Plug the 24V input cable wires into the terminal plug (item 2) on the VaporTEK Adapter Interface board The + to wire connects to a + terminal and the negative wire to a negative (-) terminal. Note: terminal polarities are stenciled on the board beneath the plug.
- 3. To get 1 grade pulse input for Side A, insert cable 900643-001 to P1A and GND terminals to the board as shown (Item 3). For additional grades utilize additional ports.
- 4. To get 1 grade pulse input for Side B, insert cable 900643-001 to P1B and GND terminals to the board as shown (Item 4). For additional grades utilize additional ports.
- 5. Plug the 26-Pin Flat Ribbon Cable (P/N 579292-001) plug (Item 5) to the board as shown.
- 6. Get the VaporTEK-3 Controller board MTG Cover, P/N 900893-001 from the VaporTEK-3 Controller Board Kit P/N 900895-001. Notice the two slots in the left side of the housing (item 7). The two bent tabs on the left side of the cover will hook into the tabs and swing from left to right covering the housing. A single tab on the right side of the cover will line up over the PEM nut in the right side of the housing (item 8). Screw the second pan head Phillips screws, M4-0.7 X 12LG/Lock washer M4, P/N 579198-001 from the kit into the PEM nut to secure the door over the housing (see Figure 11).

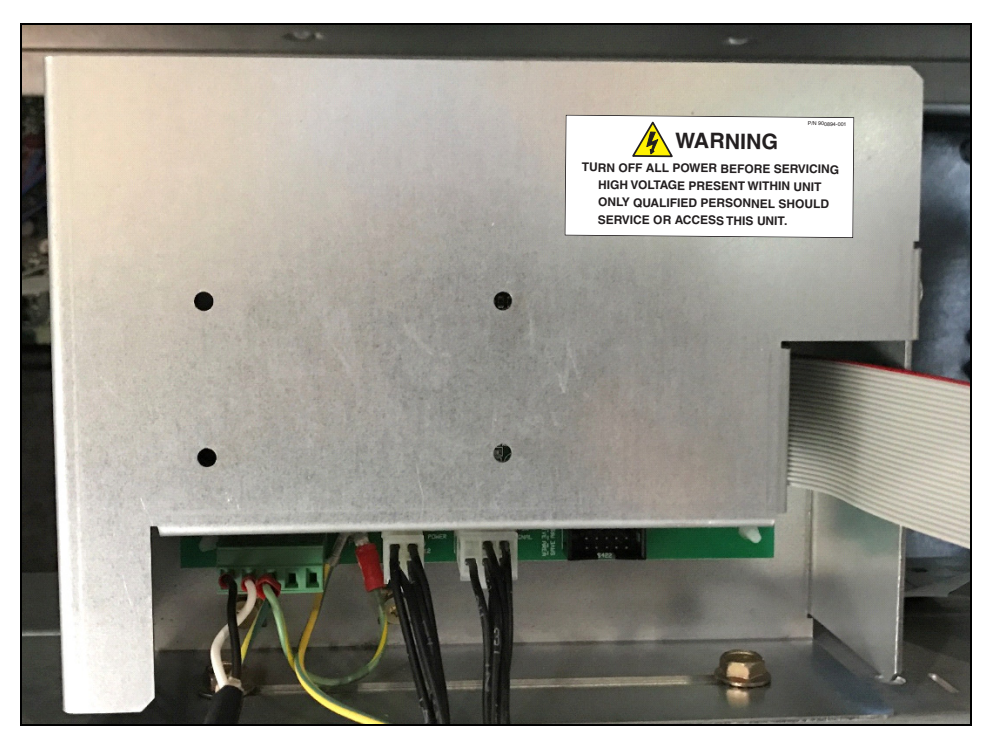

Figure 11. VaporTEK-3 Controller Board Mounting Cover Secured with Safety Label Affixed.

# Alternate VaporTEK-3 Controller Board Mounting

This procedure is required when installing the VaporTEK-3 Controller board in the dispenser electronics compartment as a standalone component.

1. Prior to mounting the board onto a sheet metal surface of the electronics compartment, paint the bottom surface areas of the board's motion controller and rectifier chips (Figure 12) with a thin film of thermal transfer paste (NTE303 or equivalent).

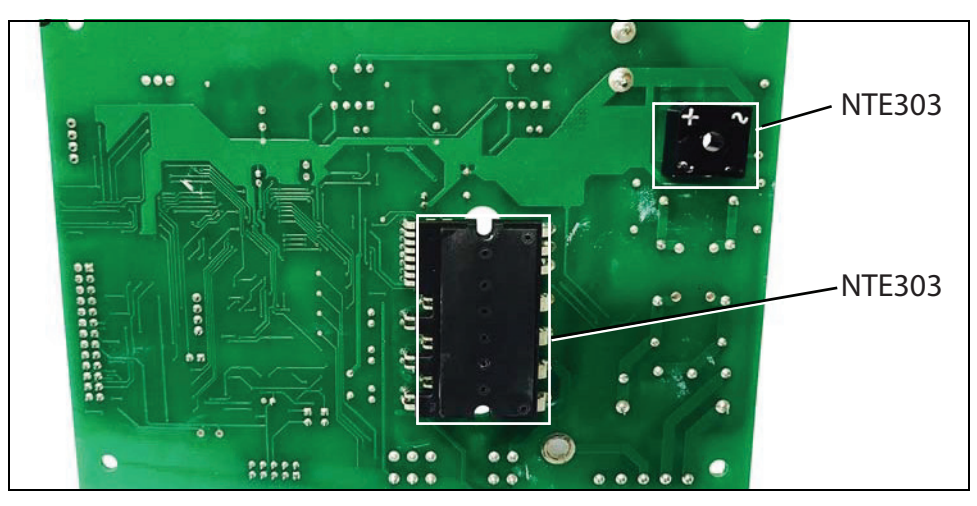

Figure 12. Apply Thermal Transfer Paste To These Component Surfaces

 Fasten the VaporTEK-3 Controller board to the mounting surface with three M3-0.5 X12 long screws, and three M3-0.5 tooth washer hex nuts, (see Item 1, Figure 3). Torque each screw to a nominal 0.60 N-m (min. 0.50 N-m / max. 1.00 N-m).

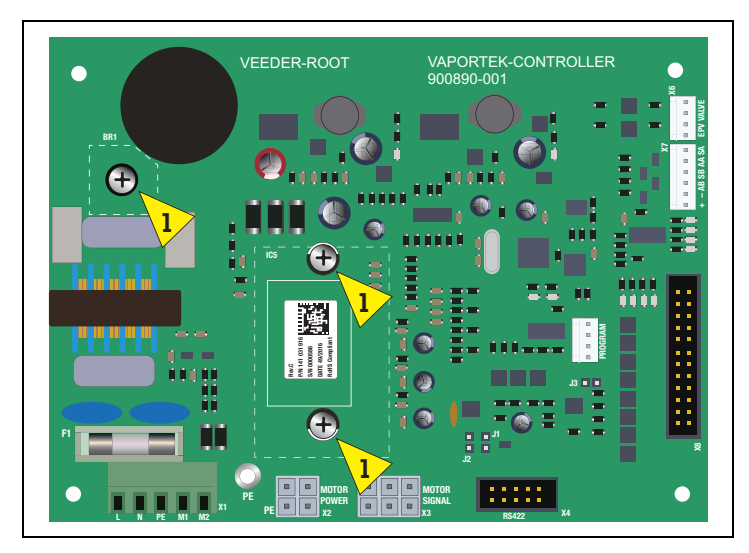

Figure 13. Controller Board Mounting Screws

# **Retrofit Installation Of VaporTEK-3 Controller Board**

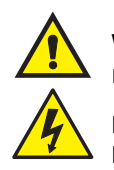

WARNING! The electrical power to this equipment must be removed prior to any installation or maintenance work being carried out.

FAILURE TO COMPLY WITH THE FOLLOWING WARNINGS AND SAFETY PRECAUTIONS COULD CAUSE DAMAGE TO PROPERTY, ENVIRONMENT, RESULTING IN SERIOUS INJURY OR DEATH.

Only technicians who have received the relevant training in a Gilbarco training center, and who are authorized to work on systems in potentially explosive atmospheres, shall undertake any installations or maintenance work.

During the operation, maintenance or assembly all valid safety regulations must be observed. This includes also local accident prevention and safety regulations, which are unstated in this document.

## **RULES TO BE OBSERVED**

- · Regulation concerning flammable liquids VbF
- Technical guidelines for flammable liquids TRbF respectively technical guidelines industrial safety regulations
   TRBSASdapter
- Technical rules GAS TRG (For combined storage and delivery with gas)
- · Regulations concerning plants for the storage, bottling and transfer of substances harmful to water VawS
- Federal emission protection act
- VDE-regulations
- Explosion protection guidelines
- Calibration regulations
- Technical guidelines/regulations of the organization "technical monitoring association" VdTÜV

## **RETROFIT KITS**

#### TO REPLACE AN EARLIER VAPORTEK CONTROLLER BOARD (P/N 900628-001):

- VaporTEK-3 Controller Board Kit P/N 900895-001
- Adapter Cable, Control (Signal) P/N 900898-001 (Screw terminal plug one end/4-pin snap plug other end)
- Adapter Cable, Motor (Power) P/N 900899-001 (Screw terminal plug one end/6-pin snap plug other end)

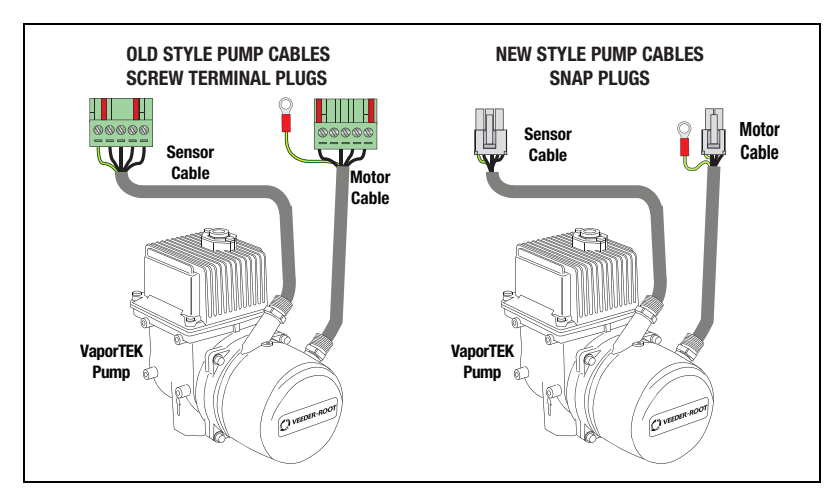

Figure 14. Old Versus New Style VaporTEK Cable Plugs

#### TO REPLACE A FAULTY VAPORTEK PUMP:

- VaporTEK-3 Controller Board Kit P/N 900895-001
- VaporTEK Pump

#### SITE PREPARATION

- Before opening the pump, switch off, tag and lock out the main switch/breaker at the main distribution board so that they cannot be switched back on.
- Please make sure, that the area around the dispenser is blocked for customers.
- Remove all panels from the dispenser and take care for good ventilation. For further information see installation manual.
- Look for leakage. Possible fuels on ground must be removed.

# **Retrofit Procedure**

#### VaporTEK-3 Controller Board Replacement

- 1. Replace the old VaporTEK Controller and housing and with the new VaporTEK-3 Controller and housing following the steps in "VaporTEK-3 Controller and VaporTEK Pulse Interface Installation" on page 21.
- 2. Connect the P/N 900899-001 adapter cable's screw terminal plug to the pump motor power cable screw terminal plug. Connect the 4-pin snap plug end of the motor power adapter cable to the Motor Power connector on the VaporTEK-3 Controller board (Item 3 in Figure 9).
- 3. Attach the adapter cable's Motor Power plug ground wire to the PE terminal on the VaporTEK-3 Controller board (Item 6, Figure 9).
- 4. Connect the P/N 900898-001 adapter cable's screw terminal plug to the pump control cable screw terminal plug. Connect the 6-pin snap plug end of the motor control adapter cable to the Motor Signal connector on the VaporTEK-3 Controller board (Item 4 in Figure 9).

#### VaporTEK-3 Controller Board/New VaporTEK Pump Replacement

- 1. Remove the old VaporTEK pump and replace it with the new one.
- 2. Replace the existing VaporTEK Controller and housing and with the new VaporTEK-3 Controller board and housing following the steps in "VaporTEK-3 Controller and VaporTEK Pulse Interface Installation" on page 21.

# **Wiring Schematics**

# VaporTEK Wiring

- 1. Depending on the configuration used to actuate the pump, follow steps 2,3 and 4.
- 2. VaporTEK with High Voltage Hook Signal (see Figure 15)
  - a. Refer to the dispenser manufacturer's manual, to determine where to tap into the 110-230 VAC hook signal. Using the 18AWG, 2 conductor cable included in the VaporTEK-3 Controller Kit, connect the hook signal from Side A to M1 on the VaporTEK-3 Controller board and connect the hook signal from Side B to M2.
- 3. VaporTEK with Pulse Signal for Non E500S Dispensers Requires VaporTEK Pulse Adapter Interface (see Figure 16).
  - a. The VaporTEK Pulse Adapter Interface board can be connected to a maximum of 4 pulse signals per side.
  - b. Connect the pulse signal to the VaporTEK Pulse Interface using the 24AWG, 8 conductor signal cables included in the Kit. (Note: 2 conductors used per pulse signal input, see wiring diagram in Figure 17.
  - c. A monitoring system can be connected to the RS422 X4 Interface using a 10 pin ribbon cable. To establish communication with the monitoring system, Jumpers J1 and J2 need to be in place on the VaporTEK-3 Controller board (see Figure 4 on page 14). After power up the VaporTEK-3 Controller board starts to communicate to the connected monitoring system automatically.
- VaporTEK with RS422 Serial Connection All information like fuel flow, Monitoring status and re-regulation will be exchanged using a 10-pin standard ribbon cable (see Figure 18).
- 5. VaporTEK with Low Voltage hook signal with relay switches (see Figure 19).
  - a. Refer to the dispenser manufacturer's manual to determine the dispenser type (Blended or Multi product), the number of available nozzle hooks and where to tap into the hook signal (verify the low voltage hook signal voltage rating is 3-32 VDC).
  - b. Using the 18AWG, 2 conductor cable from the kit, connect each nozzle hook signal on Side A of the dispenser to one relay circuit.
  - c. A high voltage source (110-230VAC) is connected to M1 on the VaporTEK-3 Controller board through all the relay circuits on Side A (See Figure 20) for low voltage relay wiring diagrams).
  - d. Make similar connections on Side B and connect to M2 on the VaporTEK-3 Controller. board.

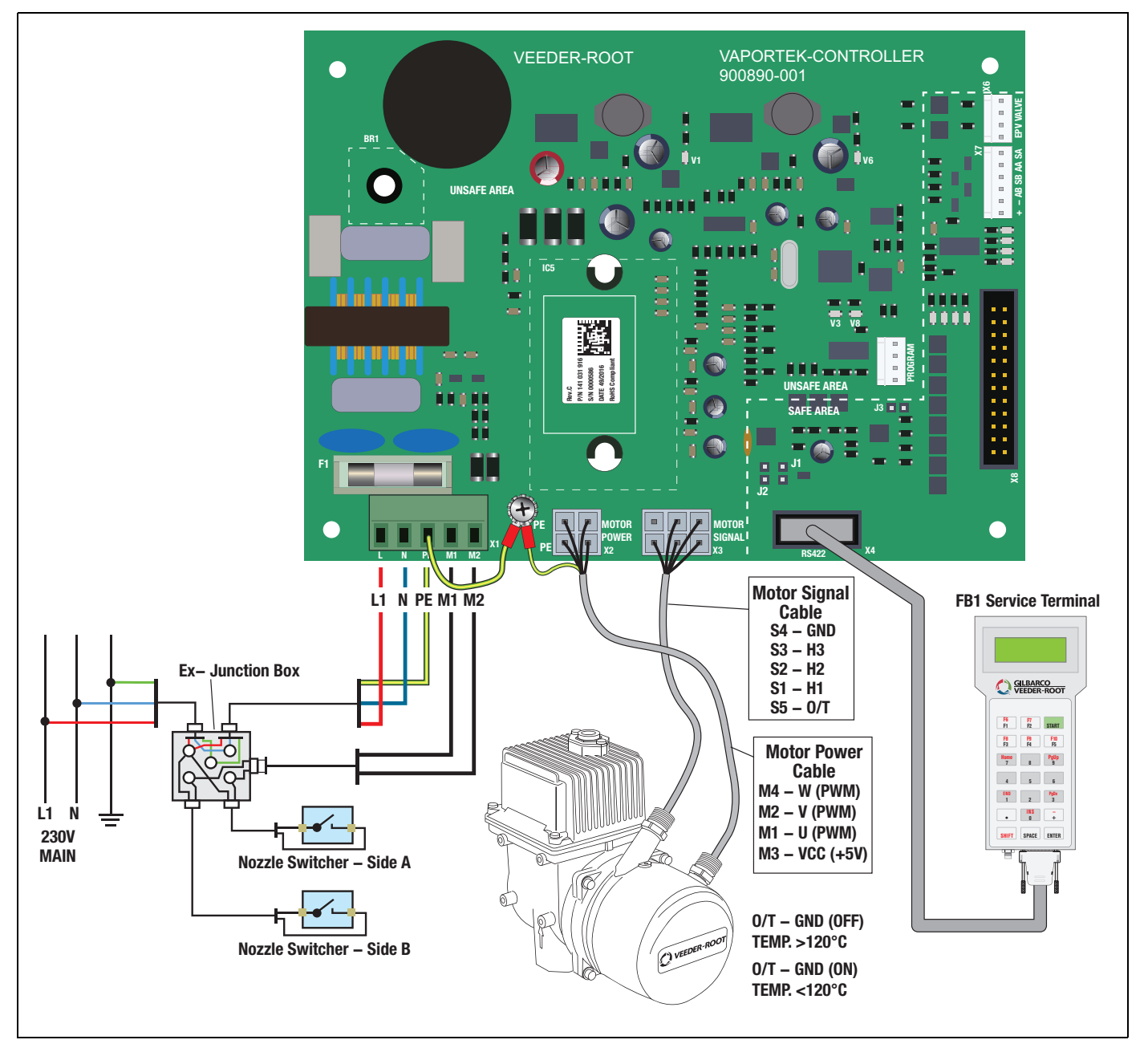

Figure 15. VaporTEK System - High Voltage Hook Signal Input

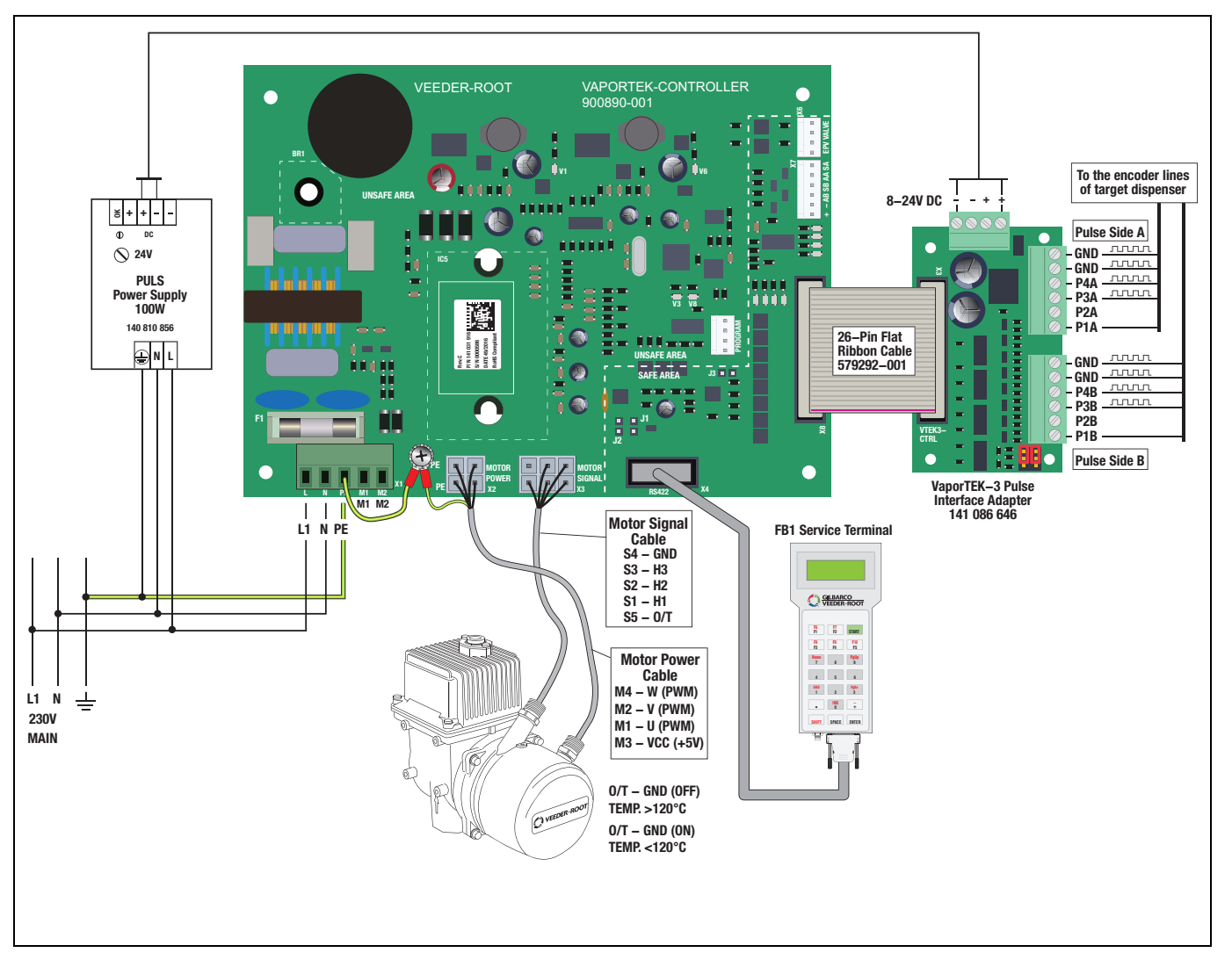

Figure 16. VaporTEK System - Liquid Pulse Signal Input

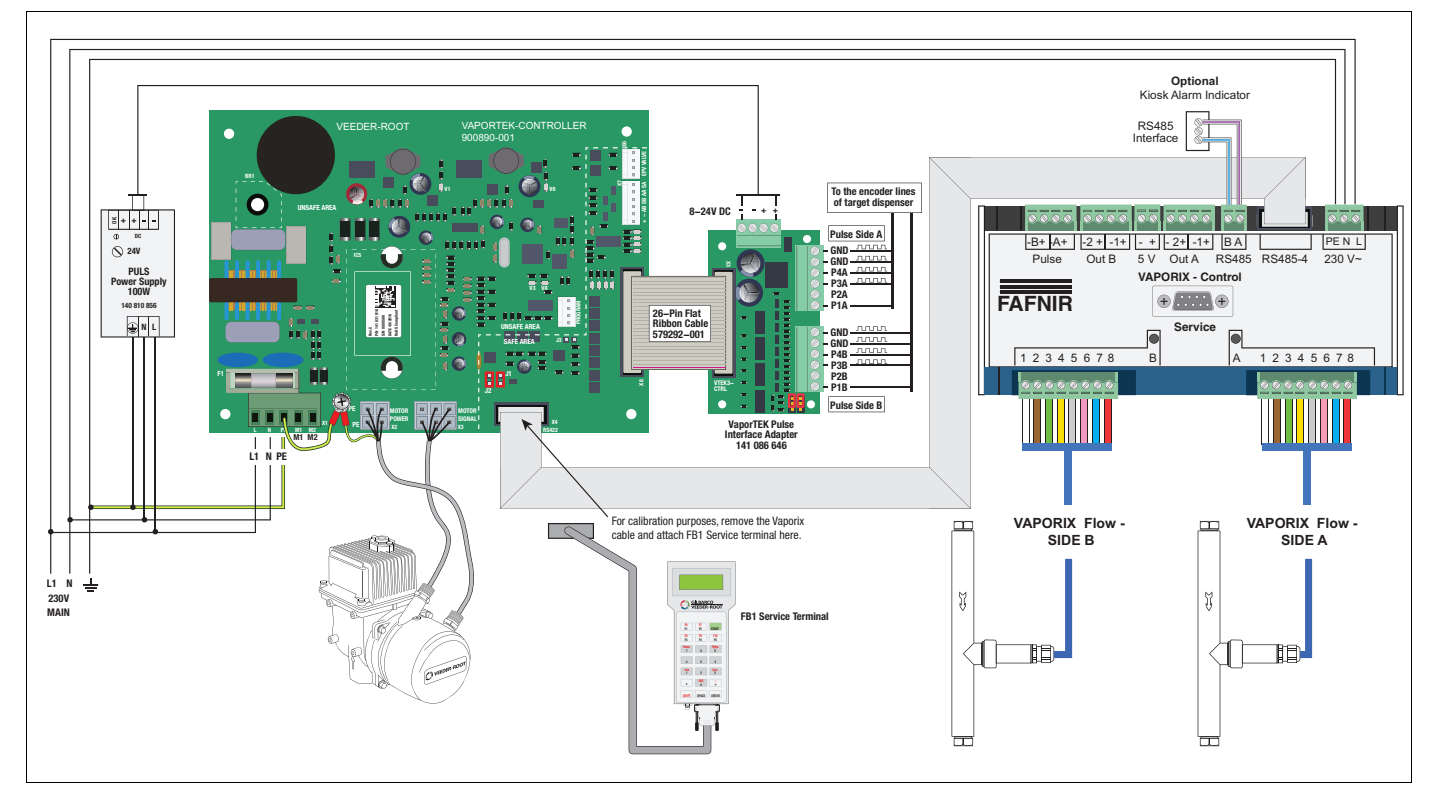

Figure 17. VaporTEK System - Liquid Pulse Signal Input and Monitoring

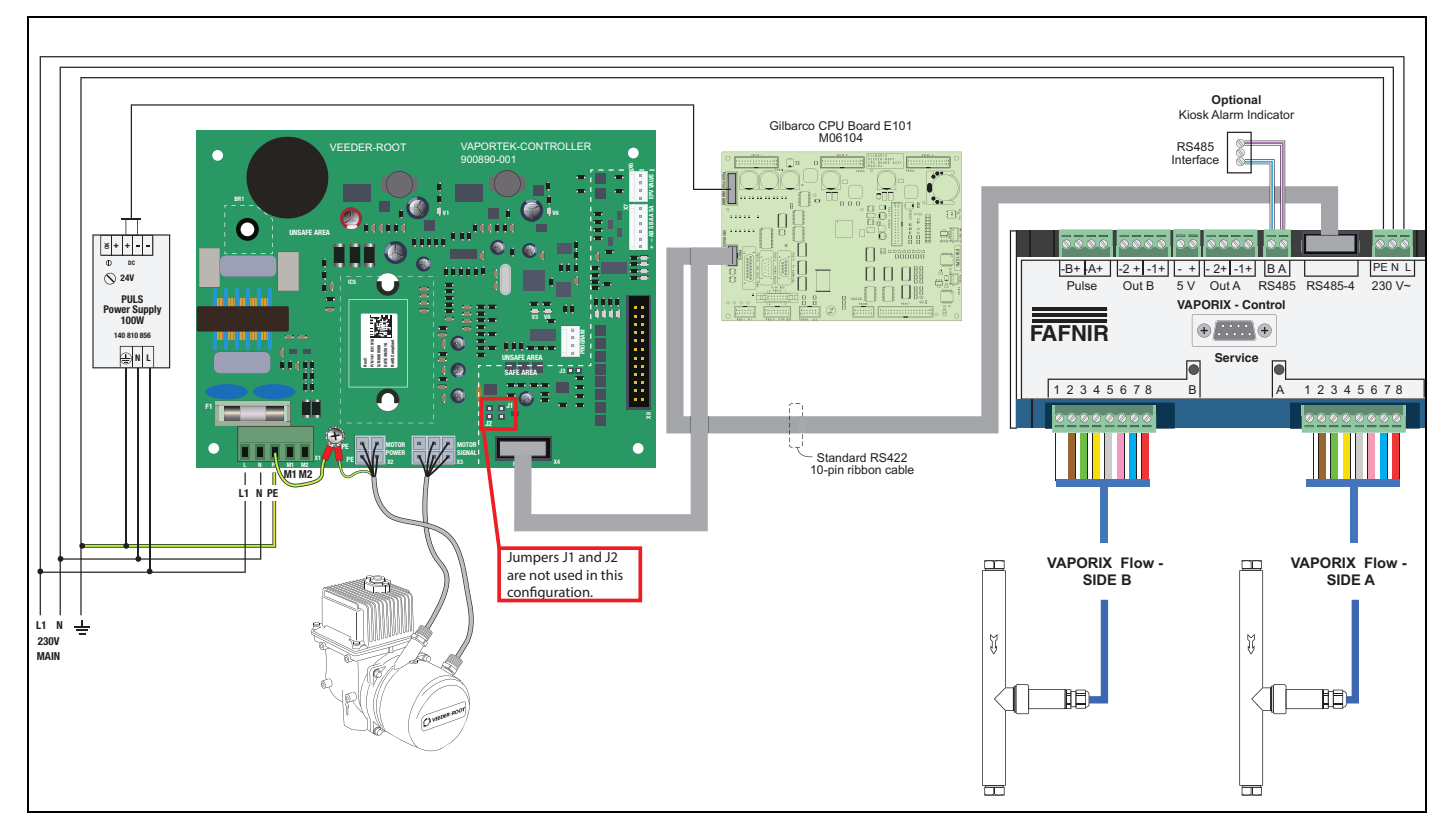

Figure 18. VaporTEK System - Serial Connection and Monitoring Using RS422 - Interface with Re-regulation Function.

- 6. VaporTEK with low Voltage hook signal with relay switches (see Figure 16)
  - Refer to the dispenser manufacturer's manual to determine the dispenser type (Blended or Multi-product), the number of available nozzle hooks and where to tap them (Verify the hook signal voltage rating is 220/ 240 VAC).
  - b. Using the 18AWG, 2 conductor cable from the kit, connect each nozzle hook signal on Side A of the dispenser to one high voltage relay circuit.
  - c. A High Voltage source (110-230VAC) is connected to the M1 on the VaporTEK Controller through all the relay circuits on Side A (See Figure 18 for high voltage relay wiring diagrams).
  - d. Make similar connections on Side B and connect to M2 on the VaporTEK Controller.

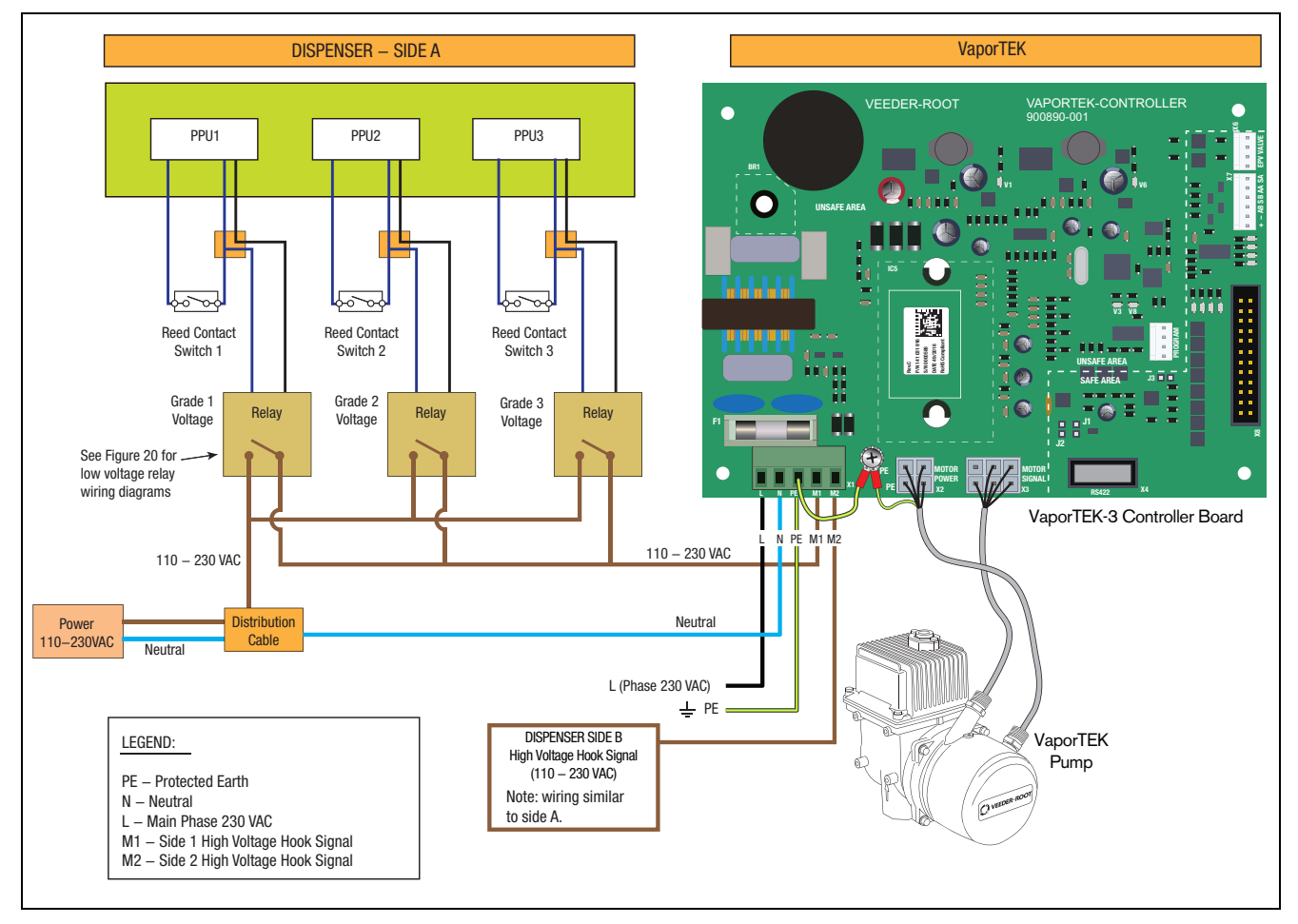

Figure 19. VaporTEK System - Low Voltage Hook Signal with Relay Switch

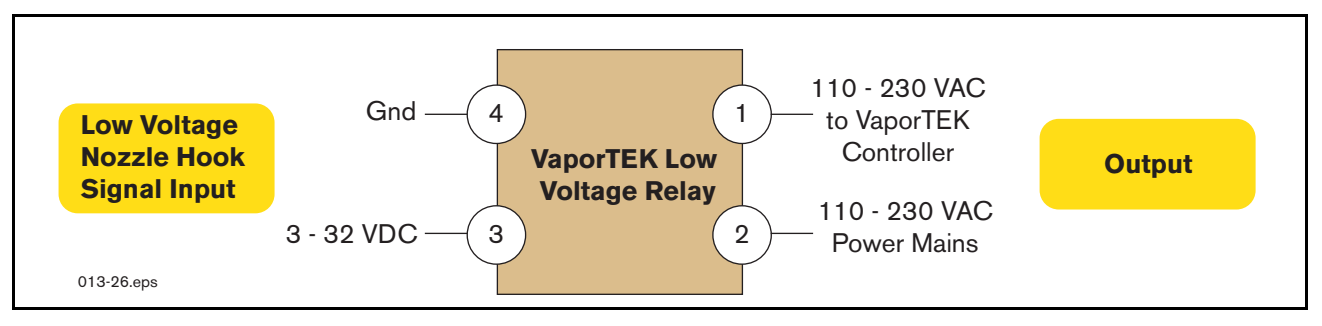

Figure 20. VaporTEK Low Voltage Relay Diagram

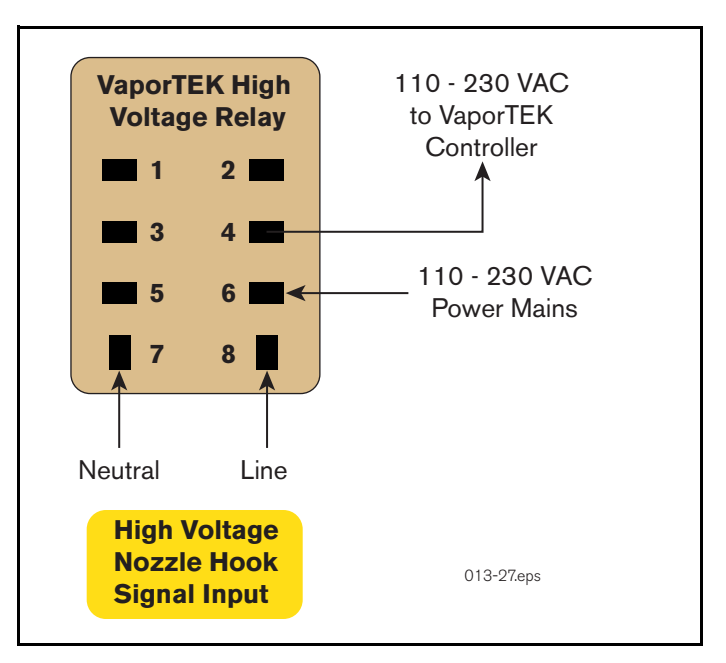

Figure 21. VaporTEK High Voltage Relay Diagram

# **Communication Setup - VaporTEK Interface**

# **Setup with Laptop**

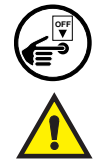

Switch off, tag, and lockout the 230V AC Main power to the VaporTEK-3 Controller board and wait at least 30 seconds for it to power down.

Connect your laptop to the VaporTEK-3 Controller board using the special USB Adapter flash adapter P/N: 141 057 636 as it's shown in Figure 22.

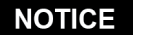

**NOTICE** All necessary setup, such as pulse ratio and K-Factor, can be done by using a FB1-Service Terminal.

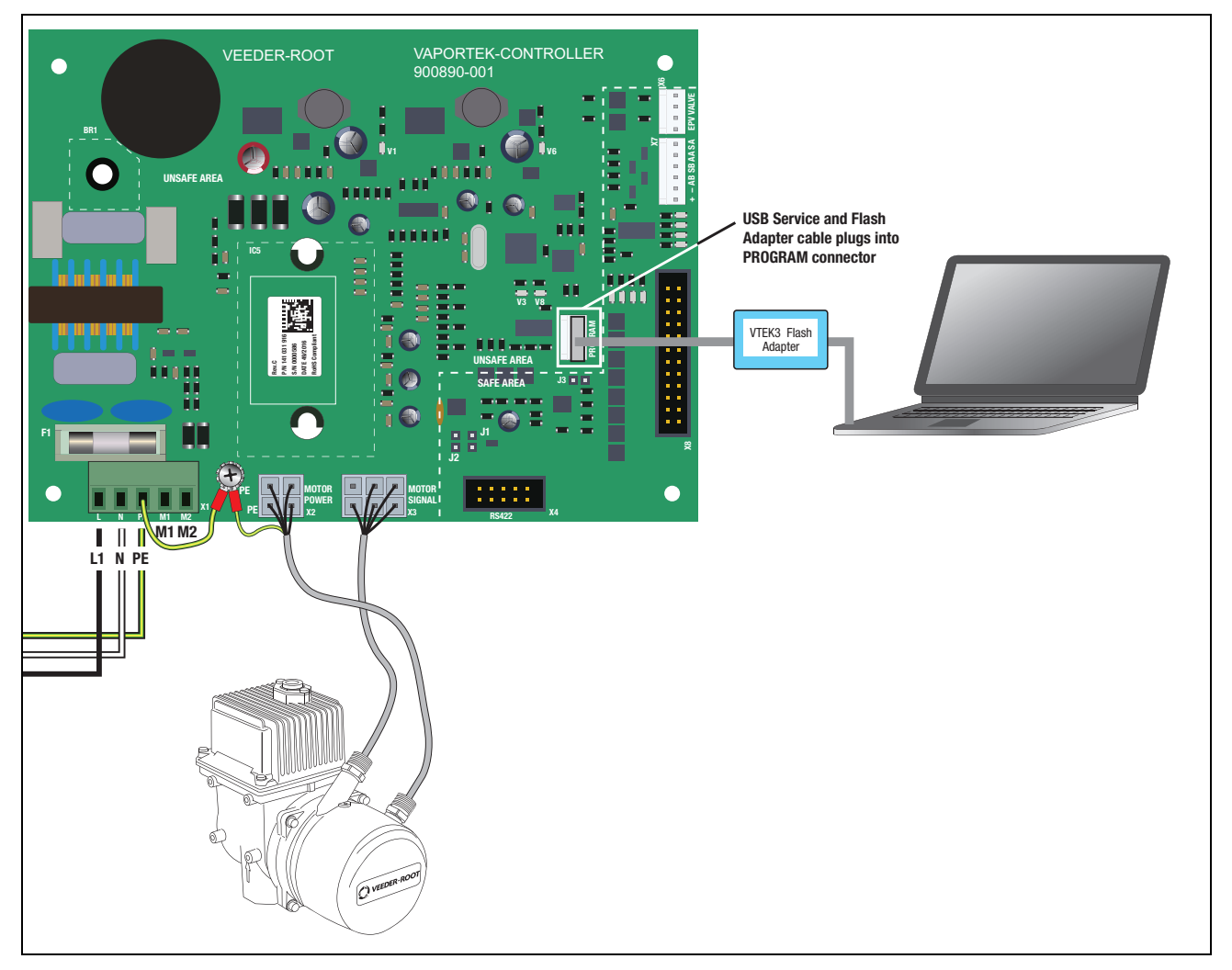

Figure 22. VaporTEK USB-Adapter Service

1. On your laptop, go to Start > All Programs > Accessories> Communications > HyperTerminal.

# **NOTICE** HyperTerminal" is an inbuilt program for Windows XP and earlier operating systems. It is not readily available on Windows 7 and needs to be downloaded from the Internet. Also, a non-commercial program like "M16 –Terminal" can be downloaded and used instead of HyperTerminal.

Once the HyperTerminal menu screen appears, click on 'File' in the menu bar and select 'New Connection'.

2. In the Connection Description dialog box Name field, enter 'VaporTEK'. Click 'OK' (see example below).

| Connection Description              | ?        | X        |  |
|-------------------------------------|----------|----------|--|
| New Connection                      |          |          |  |
| Enter a name and choose an icon for | the conr | nection: |  |
| Name:                               |          |          |  |
| VaporTEK Controller                 |          |          |  |
| Icon:                               |          |          |  |
|                                     | § [      | 3        |  |
| ОК                                  | Car      | icel     |  |

 Select the appropriate COM port on your laptop (COM X in example below). To verify COM port, go to Control Panel/System/Device Manager and select ports. Check to see which COM port says USB 2.0. Click 'OK'.

| Connect To ? X                                            |
|-----------------------------------------------------------|
|                                                           |
| Enter details for the phone number that you want to dial: |
| Country/region:                                           |
| Enter the area code without the long-distance prefix.     |
| Area code:                                                |
| Phone number:                                             |
| Connect using: COM X                                      |
| Configure                                                 |
| Detect Carrier Loss                                       |
| Use country/region code and area code                     |
| Redial on busy                                            |
| OK Cancel                                                 |

4. In the COM Properties dialog box (COM X in the example below, set the all of the port setting fields as shown and click '**OK**'.

| COM X Propertie | s ? X            |
|-----------------|------------------|
| Port Settings   |                  |
|                 |                  |
| Bits per second | 9600             |
| Data bits       | 8                |
| Parity          | None             |
| Stop bits       | 1                |
| Flow control    | None             |
|                 | Restore Defaults |
| 04              | Cancel Apply     |

5. Click '**File**' in the HyperTerminal window and select Properties, then click the '**Settings**' tab to open the dialog box shown below. Double check and make sure all settings match the example below.

| VaporTEK Properties ? X                                                                                                    |
|----------------------------------------------------------------------------------------------------|
| Connect To Settings                                                                                                    |
| Function, arrow, and ctrl keys act as     Terminal keys     O Windows keys                                                                                   |
| Backspace key sends<br>• CrtI+H O Del O CrtI+H, Space, CrtI+H                                                                                                |
| Emulation:                                                                                                    |
| Auto detect  Terminal Setup Colors                                                                                                    |
| Telnet terminal ID: ANSI                                                                                                    |
| Backscroll buffer lines: 500                                                                                                    |
| <ul> <li>Play sound when connecting or disconnecting</li> <li>Allow remote host initiated file transfers</li> <li>Exit program upon disconnecting</li> </ul> |
| Input Translation ASCII Setup                                                                                                    |
| OK Cancel                                                                                                    |

6. Click the 'ASCII Setup' button to and set the properties shown below:

| ASCII Setup ? X                         |
|-----------------------------------------|
| ASCII Sending                           |
| Send line ends with line feeds          |
| Echo type characters locally            |
| Line delay: 100 milliseconds.           |
| Character delay: 0 milliseconds.        |
|                                         |
| ASCII Receiving                         |
| Append line feeds to incoming line ends |
| ✓ Force incoming data to 7-bit ASCII    |
| ✓ Wrap lines that exceed terminal width |
|                                         |
| OK Cancel                               |
|                                         |
|                                         |

- 7. Click '**OK**' to return to the main window of HyperTerminal.
- 8. On power up the current settings display:

| File . | Edit View Call Transfer Help                                                                   |   |
|--------|------------------------------------------------------------------------------------------------|---|
| ) 📹    | ÷  @ 2   □ `                                                                                   |   |
|        |                                                                                                |   |
|        |                                                                                                | _ |
|        | ****************                                                                               |   |
|        | * VTEK_3 Motor Controller *                                                                    |   |
|        | * *                                                                                            |   |
|        | * SW 1.02 *                                                                                    |   |
|        | * Device No: 000000621 *                                                                       |   |
|        | * Prod.Date: 24/03/2016 *                                                                      |   |
|        | * (No Master Mode ) *                                                                          |   |
|        | * VTEK-Board Revision C *                                                                      |   |
|        | Pulse rate [Imp/l] = 136<br>Pulse Prescaler = 1<br>Pulse Prescaler x Pulse rate = 136 pulses/l |   |
|        | Run Status:                                                                                    |   |
|        | Status 1 Idle                                                                                  |   |
|        | Status 2 Idle                                                                                  |   |
|        |                                                                                                |   |
|        |                                                                                                |   |
|        |                                                                                                |   |
|        |                                                                                                |   |
|        | III                                                                                            | ) |
|        | arted 0.02:44 Auto detect 0600 8 N 1 SCROLL CARS NUM                                           |   |

9. Type '**m**' on your keyboard to display the following menu:

| New Connection Hyperterminal             |                                                                                                    |
|------------------------------------------|----------------------------------------------------------------------------------------------------|
| File Edit View Call Transfer Help        |                                                                                                    |
| D 🚅 🎯 🖉 🗈 🎦 🗳                            |                                                                                                    |
|                                          | *                                                                                                    |
|                                          |                                                                                                    |
| *****                                    |                                                                                                    |
| * VTEK_3 Motor Controller *              |                                                                                                    |
| **                                       |                                                                                                    |
| * SW 1.02 *                              |                                                                                                    |
| * Chip Version M16C26A *                 |                                                                                                    |
| * Device No: 000000621 *                 |                                                                                                    |
| * Prod.Date: 24/03/2016                  |                                                                                                    |
| * (No Master Mode ) *                    |                                                                                                    |
| " VIEK-BOALD REVISION C "                |                                                                                                    |
| *****                                    |                                                                                                    |
| * MATN MENU *                            |                                                                                                    |
| ***************************************  |                                                                                                    |
| 1. Show Config and Monitor Status        |                                                                                                    |
| 2. Set Config                            |                                                                                                    |
| 3. Set Factory Defaults                  |                                                                                                    |
| 4. Debug Mode                            |                                                                                                    |
| 5. Show Calibration Table                |                                                                                                    |
| 6. A/L - Ratio                           |                                                                                                    |
| 7. Pulse - Ratio                         |                                                                                                    |
| 8. Reregulation Factors                  |                                                                                                    |
| 9. VaporTEK - Function Tesst             |                                                                                                    |
| 0. Store Valve Reduction Points          |                                                                                                    |
| h. Show Hot Keys                         |                                                                                                    |
|                                          |                                                                                                    |
| Please select:_                          |                                                                                                    |
| <u></u>                                  | · · · · · · · · · · · · · · · · · · ·                                                                                                    |
| ▲ III                                    | •                                                                                                    |
| Connected 0:02:44 Auto detect 9600-8-N-1 |                                                                                                    |
| Juite detect prove of the                | for the second second s |

10. Show Config and Monitor Status: Press '1' Shows the configuration currently set.

| New Connection Hyperterminal                               |                     | Ж   |
|------------------------------------------------------------|---------------------|-----|
| File Edit View Call Transfer Help                          |                     |     |
| D 🖻 🎯 🗿 🗈 🎦 🗳                                              |                     |     |
|                                                            |                     | -   |
|                                                            |                     | -   |
| 1. Show Config and Monitor Status                          |                     |     |
| Dump Motor Turney VaneyTV                                  |                     |     |
| VTEK-RS422 Type: Slave Device                              |                     |     |
| HV Nozzle Speed. M1 = 2500 rpm                             |                     |     |
| HV Nozzle Speed: M2 = 2500 rpm                             |                     |     |
| Mon Status Side A: UNKNOWN                                 |                     |     |
| Mon Status Side B: UNKNOWN                                 |                     |     |
| RRF Side A = 100                                           |                     |     |
| RRF Side A = 100                                           |                     |     |
|                                                            |                     |     |
|                                                            |                     |     |
|                                                            |                     |     |
|                                                            |                     |     |
|                                                            |                     |     |
|                                                            |                     |     |
|                                                            | -                   |     |
| Connected 040244 Auto detect 0600 8 N 1 SCROLL CADE NUMA   |                     |     |
| Connected 0.02:44 Auto detect 9000-8-N-1 SCROLL CAPS NOM C | apture j Print echo | 11. |

11. Set Configuration: Press '2'

The Set Configuration sub menu shows how the motor speed value to the dedicated HV- Signals M1 and M2 can setup. Once the High Voltage (HV) Input M1 or M2 becomes active the motor runs with the setup speed. If both HV-Signals become active the motor runs with the speed which is the results of adding the single speed values of M1 and M2.

If the result of speed value is higher than the max value then the max speed (2500 RPM) will be performed.

| ) 🚅 🛜 🔏 🛛 🗗 7                  | Fransfer Help                                    |                          |   |
|--------------------------------|--------------------------------------------------|--------------------------|---|
|                                |                                                  |                          | - |
| 2. Set Config                  |                                                  |                          |   |
| Pump Motor Ty<br>VTEK-RS422 Ty | pe: VaporTEK<br>pe: Slave Device                 |                          |   |
| HV Nozzle Spe<br>HV Nozzle Spe | ed: M1 = 2500 rpm<br>ed: M2 = 2500 rpm           |                          |   |
| Set M1 - Inpu<br>Set M2 - Inpu | t performance (0250RPA<br>t performance (0250RPA | M x10):120<br>M x10):120 |   |
| Do you want t<br>Config has be | o save it?[Y/N]: y<br>en stored successfully     |                          |   |
| Pump Motor Ty<br>VTEK-RS422 Ty | pe: VaporTEK<br>pe: Slave Device                 |                          |   |
| HV Nozzle Spe<br>HV Nozzle Spe | ed: M1 = 1200 rpm<br>ed: M2 = 1200 rpm           |                          |   |
|                                |                                                  |                          |   |
|                                |                                                  |                          |   |

#### 12. Set Factory Defaults: Press '3'

This function sets all configuration parameter into default conditions.

- M1 and M2 H/V-Inputs are set default 1000 RPM.
- The Pulse Ratio is set to 136p/l.
- The A/L Ratio is set to 100%.

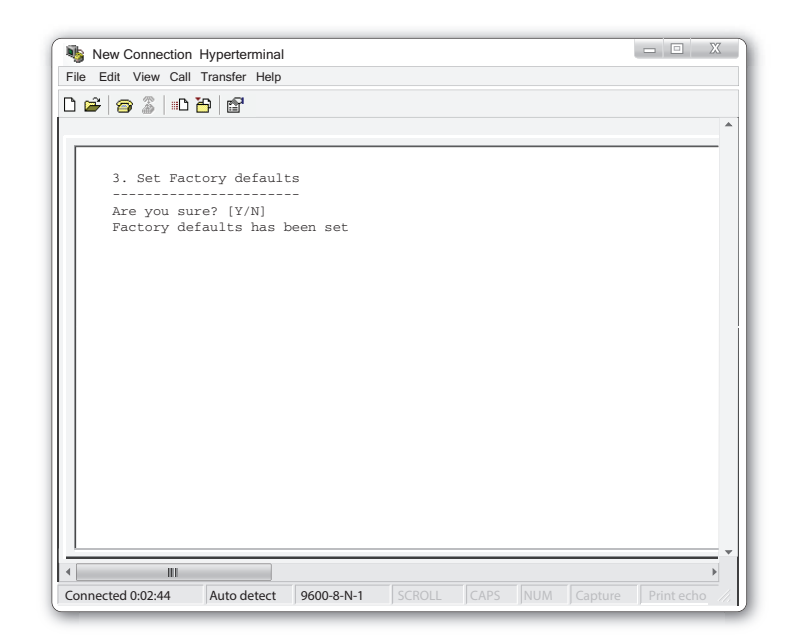

#### 13. Debug Modes: Press '4'

This sub-menu allows a debug mode selection. If fuel flow debug mode is selected the screen will show the fuel flow rate when a transaction is running. Pressing 'f' again will disable the flow debug mode. During flow debug mode no other mode can be activated.

| New Connection Hyperterminal                                                               | X |
|--------------------------------------------------------------------------------------------|---|
| ile Edit View Call Transfer Help                                                           |   |
| ) 🖆   🤪   🗈 💾 🔛                                                                            |   |
|                                                                                            |   |
| 4. Debug Mode                                                                              |   |
|                                                                                            |   |
| Press 'I' to toggie to real time fuel Flow<br>Press 'd' to debug Motor Hall Sensor Signals |   |
| Press 's' to show the current Motor Speed                                                  |   |
|                                                                                            |   |
|                                                                                            |   |
|                                                                                            |   |
|                                                                                            |   |
|                                                                                            |   |
|                                                                                            |   |
|                                                                                            |   |
|                                                                                            |   |
|                                                                                            |   |
|                                                                                            |   |
|                                                                                            |   |
|                                                                                            |   |
|                                                                                            |   |
|                                                                                            |   |
| III                                                                                        |   |
|                                                                                            |   |
| onnected 0:02:44 Auto detect 9600-8-N-1 SCROLL CAPS NUM                                    |   |

Once the VaporTEK Pump Unit starts running the fuel flow and the related motor speed information will be shown on the screen. Press the 'f' button again to disable this function.

Press 's' to show the power consumption data of motor.

| New Conne        | ection Hyperterr | ninal          |            |             |                |     |
|------------------|------------------|----------------|------------|-------------|----------------|-----|
| File Edit View   | Call Transfer    | Help           |            |             |                |     |
| 🗅 🖻 🛜 🚿          | 🗈 🄁 🗳            |                |            |             |                |     |
|                  |                  |                |            |             |                | ^   |
|                  |                  |                |            |             |                |     |
| ******           | ***** Motor      | Data ********  | * * *      |             |                |     |
| RUN              | 0449 RPM         | 0013 Watts     | 0220 V(DC) | 0064 mA(DC) |                |     |
| RUN              | 0481 RPM         | 0026 Watts     | 0219 V(DC) | 0128 mA(DC) |                |     |
| RUN              | 0470 RPM         | 0019 Watts     | 0220 V(DC) | 0096 mA(DC) |                |     |
| Motor Da         | ata off          |                |            |             |                |     |
| Status           | 2 7410           |                |            |             |                |     |
| Status .         | z iure           |                |            |             |                |     |
|                  |                  |                |            |             |                |     |
|                  |                  |                |            |             |                | j   |
|                  |                  |                |            |             |                |     |
|                  |                  |                |            |             |                |     |
|                  |                  |                |            |             |                |     |
|                  |                  |                |            |             |                |     |
|                  |                  |                |            |             |                |     |
|                  |                  |                |            |             |                |     |
|                  |                  |                |            |             |                |     |
|                  |                  |                |            |             |                |     |
|                  |                  |                |            |             |                |     |
|                  |                  |                |            |             |                |     |
|                  |                  |                |            |             |                | -   |
| 4                |                  |                |            |             | Þ              |     |
| Comparised C CC  |                  |                |            |             | Duint and      |     |
| Connected 0:02:4 | Auto de          | ect 9600-8-N-1 |            |             | ure Print echo | 17. |

#### 14. Show Calibration Table: Press '5'

Displays factory set calibration table when connected for the first time; thereafter shows the latest calibrated table.

| <b>N</b> | New C   | onnection | Hyperterm  | inal          |  |  |           | X        |
|----------|---------|-----------|------------|---------------|--|--|-----------|----------|
| File     | Edit    | View Call | Transfer H | elp           |  |  |           |          |
| D G      | 2   👝   | 2 I D 7   | in P       |               |  |  |           |          |
|          |         |           |            |               |  |  |           |          |
|          |         |           |            |               |  |  |           |          |
|          | r 0     |           |            |               |  |  |           |          |
|          | 5. Ci   | allbrati  | on Table   |               |  |  |           |          |
|          |         |           |            |               |  |  |           |          |
|          | MP      | Flow A    | Flow B     | Speed         |  |  |           |          |
|          | [No]    | [l/min]   | [l/min]    | [rpm]         |  |  |           |          |
|          |         | 0         | 0          | 0             |  |  |           |          |
|          | 1       | 4         | 4          | 80            |  |  |           |          |
|          | 2       | 8         | 8          | 160           |  |  |           |          |
|          | 3       | 12        | 12         | 240           |  |  |           |          |
|          | 4       | 16        | 16         | 320           |  |  |           |          |
|          | 5       | 20        | 20         | 400           |  |  |           |          |
|          | 6       | 24        | 24         | 480           |  |  |           |          |
|          | 7       | 28        | 28         | 560           |  |  |           |          |
|          | 8       | 32        | 32         | 640           |  |  |           |          |
|          | 9       | 36        | 36         | 720           |  |  |           |          |
|          | 10      | 40        | 40         | 800           |  |  |           |          |
|          | 11      | 44        | 44         | 880           |  |  |           |          |
|          | 12      | 48        | 48         | 960           |  |  |           |          |
|          | 13      | 52        | 52         | 1040          |  |  |           |          |
|          | 14      | 56        | 56         | 1120          |  |  |           |          |
|          | 15      | 60        | 60         | 1200          |  |  |           |          |
|          |         |           |            |               |  |  |           |          |
|          |         |           |            |               |  |  |           | _        |
|          |         | ш         |            |               |  |  |           |          |
|          |         |           | (          |               |  |  |           | <u> </u> |
| Conn     | ected ( | J:02:44   | Auto dete  | ct 9600-8-N-1 |  |  | Print ech | o //.    |

#### 15. A/L - Ratio: Press '6'

Sub item 6 can be used to modify the A/L – Ratio. Set A/L – Ratio according to value which is mentioned on the certificate as K-Factor (110%). NOTE: Set Speed Offset to '**0**'.

| New Connection Hyperterminal                                                                                      | - • X                   |
|----------------------------------------------------------------------------------------------------|-------------------------|
| File Edit View Call Transfer Help                                                                                 |                         |
|                                                                                                    |                         |
|                                                                                                    |                         |
|                                                                                                    |                         |
| 6. A/L - Ratio                                                                                                    |                         |
| Recover-Ratio Speed-Offset<br>101% 0                                                                              |                         |
| do you want to change it [Y/N]? Y<br>Recover Ratio = 101<br>new Ratio = 110<br>Speed Offset = 0<br>new Offset = 0 |                         |
| Data have been written successfully                                                                               |                         |
| Recover-Ratio Speed-Offset<br>110% 0                                                                              |                         |
|                                                                                                    |                         |
| Connected 0:02:44 Auto detect 9600-8-N-1 SCROLL CAPS NUM                                                          | anture Print echo       |
| Connected 0.02.44 Auto detect 9000-8-IN-1 SCROLL CAPS JNOM C                                                      | apture   Print echo //. |

#### 16. Pulse - Ratio: Press '7'

This sub items allows a modification of Pulse Ratio. The pulse ratio defines the fuel flow rate which has to match the dispenser flow rate. Refer to the dispenser manufacturer's manual to input the correct pulse ratio.

| New Connection Hyperterminal                                             | - • X |
|--------------------------------------------------------------------------|-------|
| File Edit View Call Transfer Help                                        |       |
| D 🚅 🧧 🖉 🗈 🎦 🗳                                                            |       |
|                                                                          | 4     |
| 7. Pulse - Ratio                                                         |       |
| Pulse rate [Imp/1] = 100                                                 |       |
| Pulse Prescaler = 1<br>Pulse Prescaler v Pulse rate = 100 pulse (1       |       |
| Puise Prescaler x Puise race = 100 puise/1                               |       |
| do you want to change these [Y/N]? Y                                     |       |
| Input Pulse Ratio [pulse/1] (10 - 250):136<br>New Pulse Prescaler(110):1 |       |
| Data have been written successfully                                      |       |
| Pulse rate [Imp/l] = 136                                                 |       |
| Pulse Prescaler = 1                                                      |       |
| Puise Prescaler x Puise rate = 136 puise/1                               |       |
|                                                                          |       |
|                                                                          |       |
|                                                                          |       |
|                                                                          |       |
|                                                                          |       |
|                                                                          |       |
|                                                                          |       |
| 4 <u> </u>                                                               | •     |
| Connected 0:02:44 Auto detect 9600-8-N-1 SCROLL CAPS NUM                 |       |

17. Re-regulation factors: Press '8'

Use item 8 to review the re-regulation factors those will be controlled by the intelligent re-regulation of monitoring. The permitted re-regulation range is (85 - 125)%. A factor value of 100 represents 100%.

| New Connection Hyperterminal                             | - • X |
|----------------------------------------------------------|-------|
| File Edit View Call Transfer Help                        |       |
| D 🖆 🍘 🖉 🗈 🎦 🔐                                            |       |
|                                                          |       |
|                                                          |       |
| 8. Show Reregulation factors                             |       |
| side A = 100                                             |       |
| side B = 100                                             |       |
| do you want to change these [Y/N]? N                     |       |
|                                                          |       |
|                                                          |       |
|                                                          |       |
|                                                          |       |
|                                                          |       |
|                                                          |       |
|                                                          |       |
|                                                          |       |
|                                                          |       |
|                                                          |       |
|                                                          |       |
|                                                          |       |
|                                                          | •     |
| <                                                        | •     |
| Connected 0:02:44 Auto detect 9600-8-N-1 SCROLL CAPS NUI |       |

#### Function Test - menu option '9' DO NOT SELECT - this function test requires special testing equipment and is for factory use only.

19. Show Hot Keys: Press '**h**' This item shows all other available hot keys.

| Interventional hyperterminate       File Edit View Call Transfer Help       Image: Solution of the state of the state of the s                                                              | Now Connection                        | Hunortorminal |             |     | <br> | X |
|----------------------------------------------------------------------------------------------------|---------------------------------------|---------------|-------------|-----|------|---|
| Image: Solution of the second second seco                                |                                       |               |             |     |      |   |
| Image: Source of the second status                                                                                                    | File Edit View Call                   | Transfer Help |             |     |      |   |
| *****       Hot-Keys       ****         'm' show the Main Menu       'h' show this Help Menu         'h' show this Help Menu       'f' togge ON/OF real time fuel Flow         's' show Motor Speed and Status       's' show Motor Speed and Status                                                                                                    | ጋ 🚅   🍘 🌋   🗈 ໄ                       | 5             |             |     |      |   |
| *****       Hot-Keys       ****         'm' show the Main Menu       'h' show this Help Menu         'h' show this Help Menu       'f' toggle ON/OFF real time fuel Plow         's' show Motor Speed and Status       's' show Motor Speed and Status                                                                                                    |                                       |               |             |     |      |   |
| **** Hot-Keys ****  'm' show the Main Menu 'h' show this Help Menu 'f' toggle ON/OFF real time fuel Flow 's' show Motor Speed and Status                                                                                                    |                                       |               |             |     |      |   |
| <pre>'m' show the Main Menu<br/>'h' show this Help Menu<br/>'f' toggle ON/OFF real time fuel Flow<br/>'s' show Motor Speed and Status</pre>                                                                                                    | **** Hot                              | -Keys **      | * *         |     |      |   |
| Show this Help Menu     'f' toggle ON/OFF real time fuel Flow     's' show Motor Speed and Status                                                                                                    | \m/ show the                          | Main Menu     |             |     |      |   |
| 'f' toggle ON/OFF real time fuel Flow<br>'s' show Motor Speed and Status                                                                                                    | 'h' show this                         | Help Menu     |             |     |      |   |
| 's' show Motor Speed and Status                                                                                                    | `f' toggle ON                         | /OFF real t   | time fuel F | Low |      |   |
|                                                                                                    | 's' show Moto                         | r Speed and   | d Status    |     |      |   |
|                                                                                                    |                                       |               |             |     |      |   |
|                                                                                                    |                                       |               |             |     |      |   |
|                                                                                                    |                                       |               |             |     |      |   |
|                                                                                                    |                                       |               |             |     |      |   |
|                                                                                                    |                                       |               |             |     |      |   |
| III         >>           IIII         >>           Tomanted 000:04         Auto detect                                                                                                    |                                       |               |             |     |      |   |
|                                                                                                    |                                       |               |             |     |      |   |
|                                                                                                    |                                       |               |             |     |      |   |
| I and defined a factor defined a factor of the factor of the factor of t |                                       |               |             |     |      |   |
| m                                                                                                    |                                       |               |             |     |      |   |
| m                                                                                                    |                                       |               |             |     |      |   |
| Tennended 000 44 - Auto detect - 0000 8 N 1 - 5500 V - 5405 - 540 M - 5600 a colo                                                                                                    |                                       |               |             |     |      |   |
| Tennested 00044 (Auto debut (0000 8 N 1) (SCDOV) (CADC (NVIN) (Contrary ) (Driet onto                                                                                                    |                                       |               |             |     |      |   |
|                                                                                                    |                                       |               |             |     |      |   |
| L                                                                                                    |                                       |               |             |     |      |   |
| Auto detect     OFOD 8 N 1     SCROUL     CARC     NUM     Construct     Detect                                                                                                    | · · · · · · · · · · · · · · · · · · · |               |             |     |      |   |
| Composited 0/2/44 Auto datast 0/00 9 N 1 SCROLL CADS NUM Contract Driest acto                                                                                                    |                                       |               |             |     |      | Þ |
| COMPETENTIZIANA AUTOTEPET SOUC-O-IN-1 STRUCTURE LAPS INTER LAPS                                                                                                    | onnected 0:02:44                      | Auto detect   | 9600-8-N-1  |     |      |   |

# **VaporTEK Calibration**

**NOTICE** Refer to dispenser manufacturer's manual for VaporTEK system commissioning before conducting the A/L calibration procedure.

# Manual Calibration Using The Speed Setup If High Voltage Signals M1 And M2 Are Used

Check the dispenser flow rate during a real transaction on the highest nozzle clip. Setup the speed to M1 or M2 in order to achieve the same vapor flow rate (A/L = 100%) using the sub item "2. Set config".

| File Edit View Call Transfer Help                                                            |    |
|----------------------------------------------------------------------------------------------|----|
|                                                                                              |    |
|                                                                                              |    |
|                                                                                              | ٠  |
| 2. Set Config                                                                                |    |
| Pump Motor Type: VaporTEK<br>VTEK-RS422 Type: Slave Device                                   |    |
| HV Nozzle Speed: M1 = 2500 rpm<br>HV Nozzle Speed: M2 = 2500 rpm                             |    |
| Set M1 - Input performance (0250rpm x10):100<br>Set M2 - Input performance (0250rpm x10):100 |    |
| Do you want to save it?[Y/N]: y<br>Config has been stored successfully                       |    |
| Pump Motor Type: VaporTEK<br>VTEK-RS422 Type: Slave Device                                   |    |
| HV Nozzle Speed: M1 = 1000 rpm<br>HV Nozzle Speed: M2 = 1000 rpm                             |    |
|                                                                                              |    |
|                                                                                              |    |
| Connected 0:02:44 Auto detect 9600-8-N-1 SCROLL CAPS NUM Capture Print echo                  | // |

# **Dry Calibration - A/L Adjustment**

A/L adjustment using automatic dry calibration can be performed only with the <u>VaporTEK Plus</u> or <u>VaporTEK Ultra</u> configurations.

#### **Equipment Required**

- FB1 hand held terminal with 15-pin to RS422 cable
- Gas meter
- A/L nozzle adapter (varies by nozzle manufacturer)
- Hoses

#### **Initial Setup**

1. Verify power is available at the VaporTEK-3 Controller board, both the V1 and V6 red LED's are on and the V3 green LED is flashing slowly.

- 2. Connect the FB1 Terminal to the RS422 to the service connector if available or connect it directly to X4 connector. Direct connection requires batteries on FB1- Service Terminal.
- 3. Connect the gas meter encoder cable to the FB1 Terminal.
- 4. Connect the hoses to the gas meter.
- 5. Remove the nozzle from the dispenser holder and secure the A/L nozzle adapter to the spout of either the ARVN or Elaflex nozzle as appropriate. The A/L adapter o-rings prevent air leakage into the nozzle's vapor collection holes (see nozzle close up detail in Figure 23. After ensuring the nozzle shutoff port is not covered by the adapter body, tighten the two knurled end rings to secure the adapter to the nozzle.
- 6. See manufacturer's nozzle manual on method to open the nozzle vapor valve for dry calibration.
- 7. FB1 Terminal key description:.

| START | Power ON the FB1 Terminal |  |
|-------|---------------------------|--|
| ENTER | Confirm selection         |  |
| SHIFT | Cancel selection          |  |

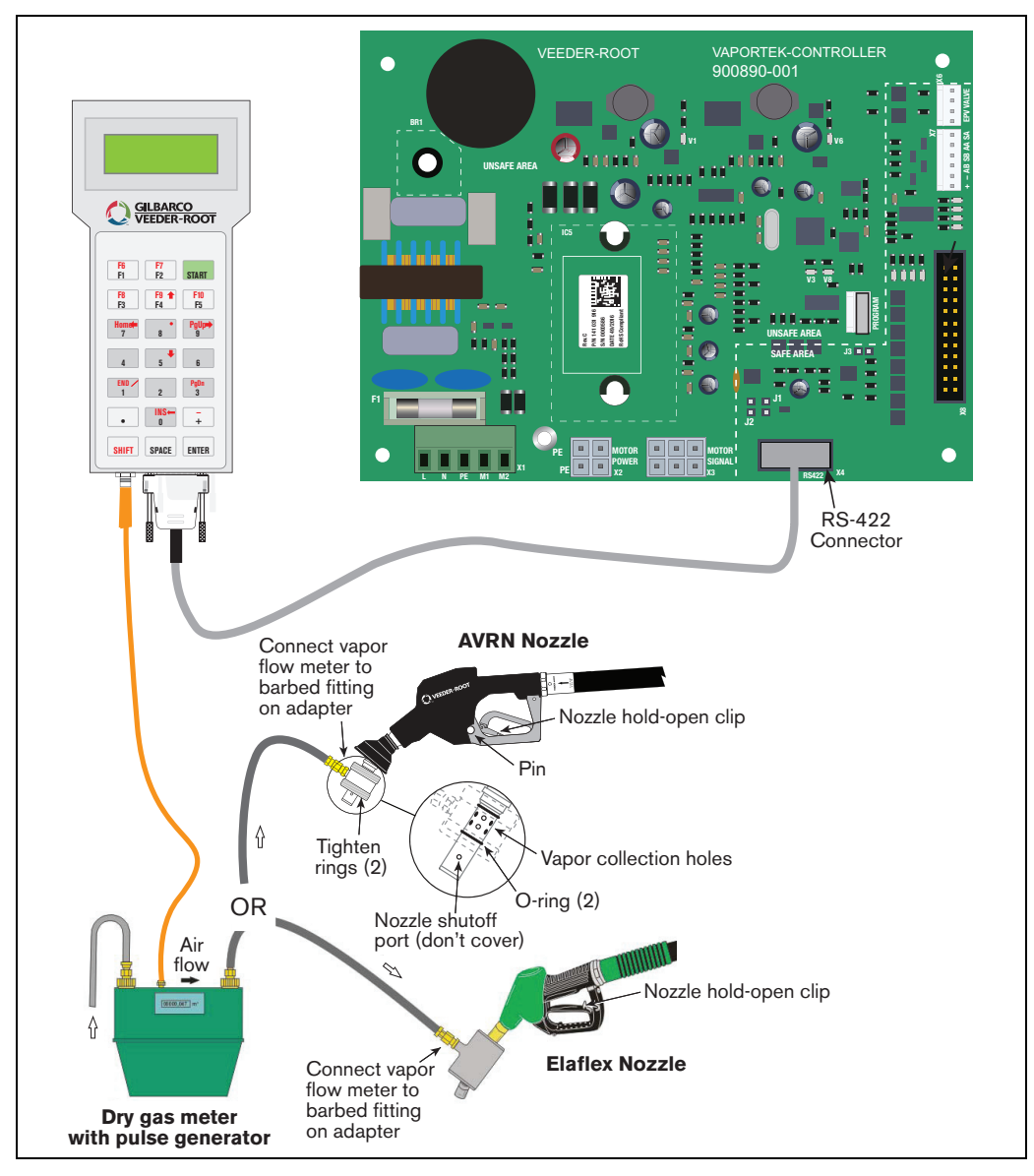

Figure 23. Calibration Setup

## **Gas Meter Calibration**

Gas meter calibration must be completed before conducting simulation.

1. Press the 'Start' button until below screen appears. Press the keys as shown:

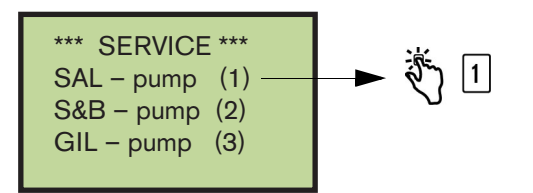

2. When the display below appears, press the keys shown:

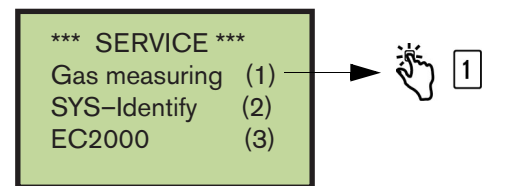

3. When display below appears, press the key shown:

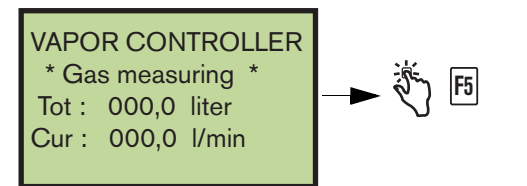

4. Match the calibration factor on the gas meter (see Figure 24) with the following display on the FB1 Terminal. If the calibration factor already matches, press 'ENTER'. If not, press 'F2' to change the calibration factor.

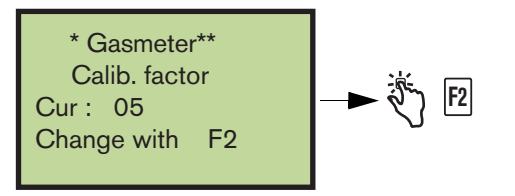

5. When display below appears, input the calibration factor shown on the gas meter (example: 07 is now the New factor) and press '**ENTER**'.

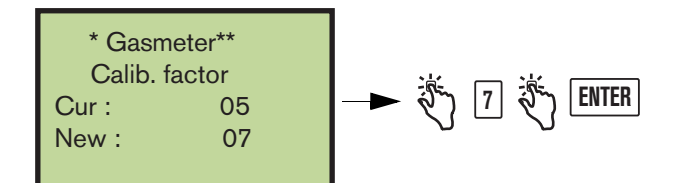

Refer to the Burkert Gas meter product manual for the calibration factor. It is typically marked "K-Factor" (see Figure 24).

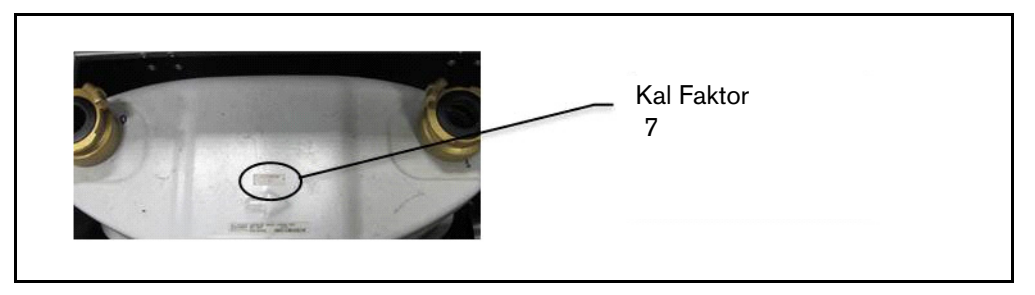

Figure 24. Locate the Burkert Gas Meter Calibration Factor

# **Pulse Rate Setup With FB1 Terminal**

#### **Pulse rate setup on VaporTEK Interface**

The VaporTEK Interface receives pulses from an active encoder and calculates the current flow rate by using of the adjusted pulse rate - Range: 50 to 200 Pulses/liter (1 US Gallon = 3.785 liters). For example, the pulse rate for a VaporTEK Interface should be set to 136 pulses/litre for Gilbarco Encore 500S.

If the dispenser is running, the FB1 Terminal will show the current petrol flow rate on the FB1's display by using the FB1 - Sub menu item "Petrol flow (3)" (see step 4 below).

The pulse rate adjustment can be setup either using the service terminal FB1 connected to the VaporTEK Interface, or a Laptop connected to the VaporTEK Interface.

#### **Pulse Rate Setup with FB1**

1. Switch on the FB1. Press the **Start** button until below screen displays, then press the keys shown:

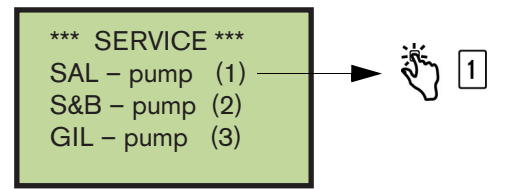

2. When the display below appears, press the keys shown:

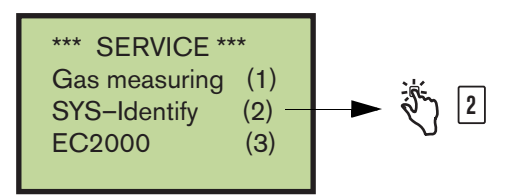

3. When the display below appears, press the keys shown:

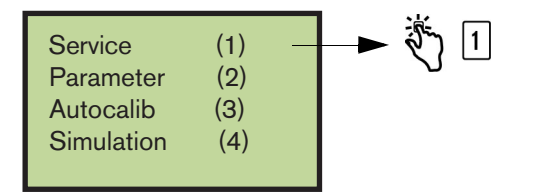

4. When the display below appears, press the keys shown:

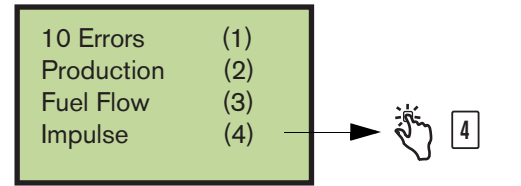

5. When the display below appears, if necessary to change the pulse rate, press the keys shown:

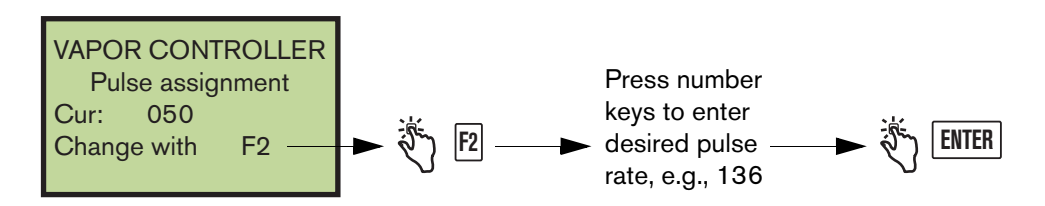

6. Enter Pulse Rate 136 for Encore 500S/500/300 dispensers.

# **Auto-Calibration using FB1 Terminal**

1. Press the **Start** button until below screen appears. Press the keys as shown:

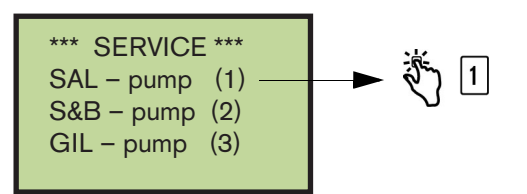

2. When the display below appears, press the keys shown:

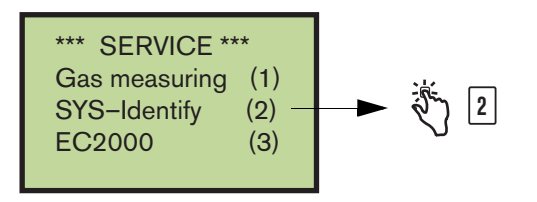

3. When the display below appears, press the keys shown to start the auto-calibration:

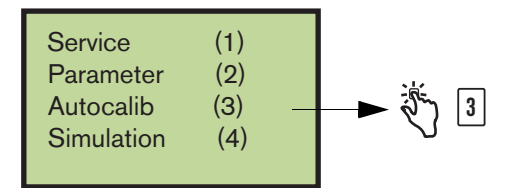

4. At the display below, select the dispenser side (1 or 2) that you want to calibrate:

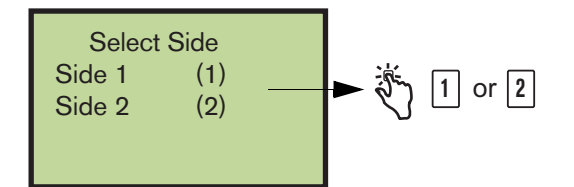

5. Set the A/L Ratio rate:

| **Adjusti | ment**  |
|-----------|---------|
| Rate      | 100 %   |
| Offset    | 001     |
| Change v  | vith F2 |
|           |         |

6. Wait while the auto-calibration is calibrating through 15 points:

| Auto Calibration |        |       |
|------------------|--------|-------|
| Side:            |        | 1     |
| Test point:      |        | 15    |
| Vap:             | 048.00 | l/min |
|                  |        |       |

The auto calibration procedure will complete at test point 1.

After the auto-calibration has been accomplished the result of calibration needs to be verified using dry simulation. Follow the steps 1-6 of the Simulation section and verify the A/L – Ratio which is shown as "Rate":

| VAPOR CONTROLLER |            |  |
|------------------|------------|--|
| Rate             | 99.5 %     |  |
| Set              | 40.0 l/min |  |
| Cur              | 39.8 l/min |  |
|                  |            |  |

The Rate as displayed on the FB1 Terminal shall be within the legislated range established by local regulation.

#### **Simulation with FB1 Terminal**

1. Press the START green button on the FB1 Terminal until the below screen appears. Press the keys as shown:

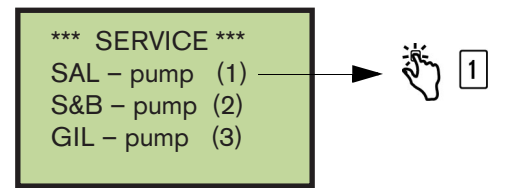

2. When the display below appears, press the keys shown:

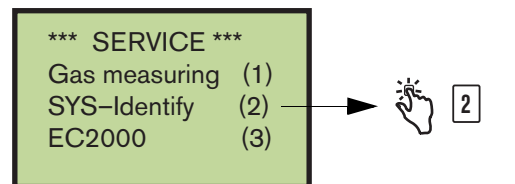

3. When the display below appears, press the keys shown to start the simulation:

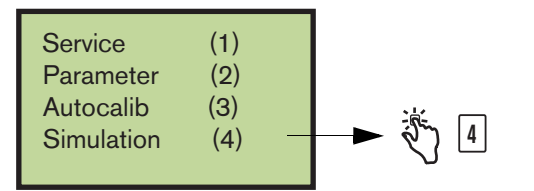

4. At the display below, select the dispenser side (1 or 2) that you want to simulate:

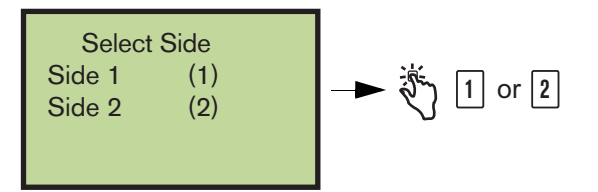

5. At the display below, select the simulation rate of petrol you want to check by pressing the keys shown:

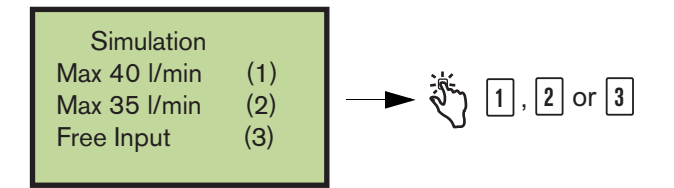

When the flow rate input is provided through the FB1 Terminal the VaporTEK pump will start if greater than 6 liters/minute. The flow rate achieved by the VaporTEK Pump will be displayed in the FB1 Terminal.

6. The FB1 Terminal will start the simulation and display the results as in the example below:

| VAPOR CONTROLLER |            |  |
|------------------|------------|--|
| Rate             | 99.5 %     |  |
| Set              | 40.0 l/min |  |
| Cur              | 39.8 l/min |  |
|                  |            |  |

Where:

- Rate is the ratio of current vapor flow (Cur) divided by the simulated petrol flow (Set).
- Set is the simulated petrol flow established in Step 5 above. NOTE: Set value must be greater than 6 lpm to start the VaporTEK Pump.
- Cur is the vapor or air flow measured by the gas meter.

# VaporTEK Pump Troubleshooting and Quick Help

| Problem                | Cause                                                                      | Corrective Procedure                                                                                                    |  |
|------------------------|----------------------------------------------------------------------------|----------------------------------------------------------------------------------------------------|--|
|                        | Electrical system fuse or circuit breaker tripped                          | Replace fuse or reset the breaker                                                                                                    |  |
|                        | No power to VaporTEK Controller                                            | Verify power circuit breaker is switched on.<br>Restore input power. Verify input voltage rating.                                                                                                    |  |
|                        | F1 fuse blown out on the VaporTEK Controller                               | Replace Controller if F1 fuse blown out.                                                                                                    |  |
| Pump Fails To<br>Start | Missing an internal board DC Supply Voltage                                | Check LED V2 (+15V DC) and LED V6<br>(+5VDC). Both red LED's need to be on.                                                                                                    |  |
|                        | No hook signal input                                                       | Verify wiring and hook signal input voltage rat-<br>ing.                                                                                                    |  |
|                        | No input fuel pulses                                                       | Check pulse input wiring on VaporTEK Pulse<br>Interface. Also verify input LED's (Refer Pulse<br>Interface LED section).                                                                                                    |  |
|                        | Flow Rate below 6 lpm                                                      | Increase fuel flow rate beyond 6 lpm.                                                                                                    |  |
|                        | Over Temperature signal is active                                          | Check the motor temperature signal connec-<br>tion.                                                                                                    |  |
|                        | Pump Thermal protector Trips                                               | Ambient temperature above rated temperature<br>of the product. Verify proper ventilation for the<br>VaporTEK Pump. Wait a couple of minutes<br>before starting the pump again, Or check the<br>OT - Sensor signal #5 connection. |  |
|                        | Defective VaporTEK Controller or, if equipped,<br>VaporTEK Interface Board | Replace VaporTEK Controller or VaporTEK<br>Interface Board.                                                                                                    |  |

# Appendix A: VaporTEK System Reference Wiring Diagrams

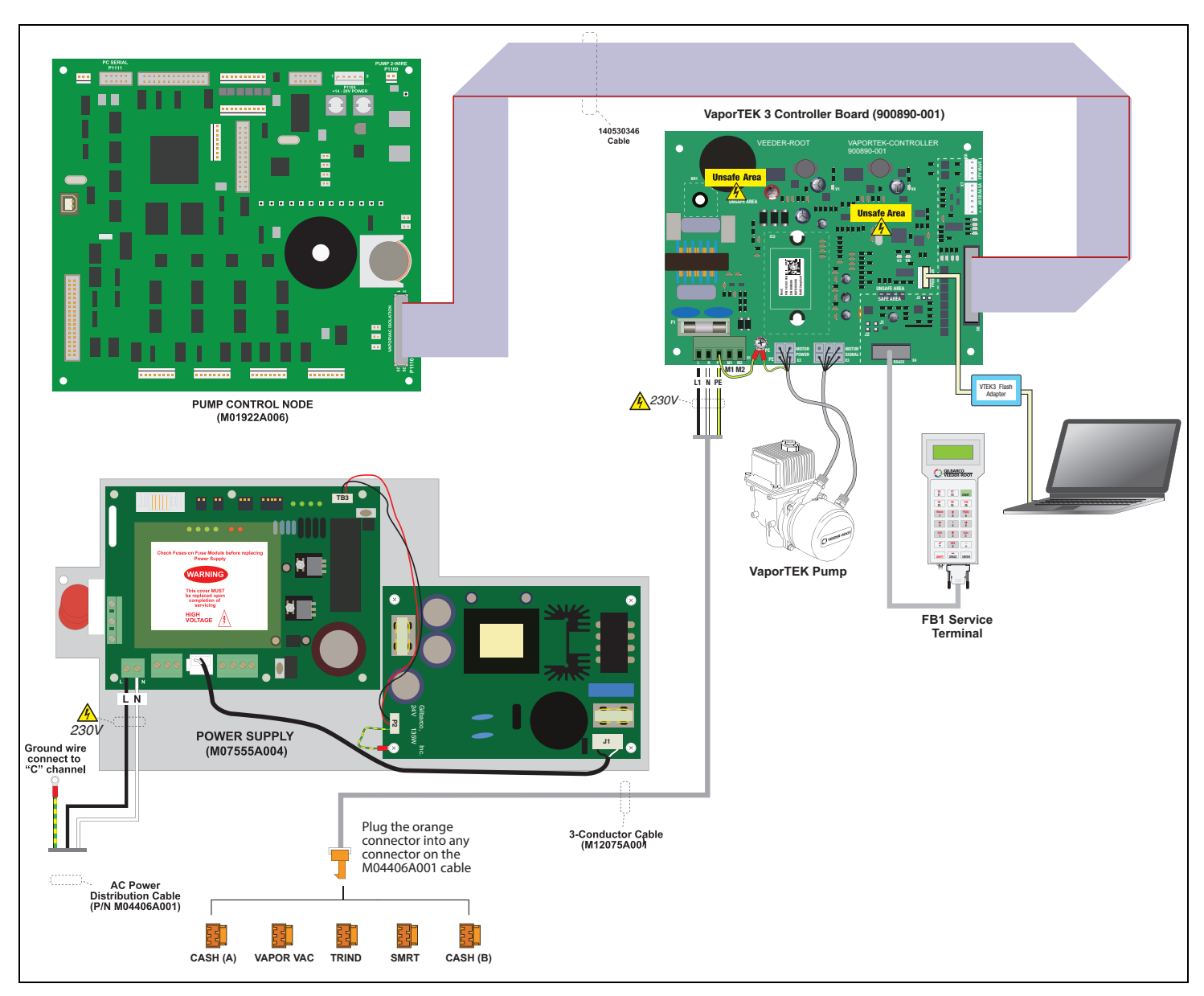

Figure A-1. VaporTEK Plus for Collection - Encore 500S with VaporTEK-3 Controller

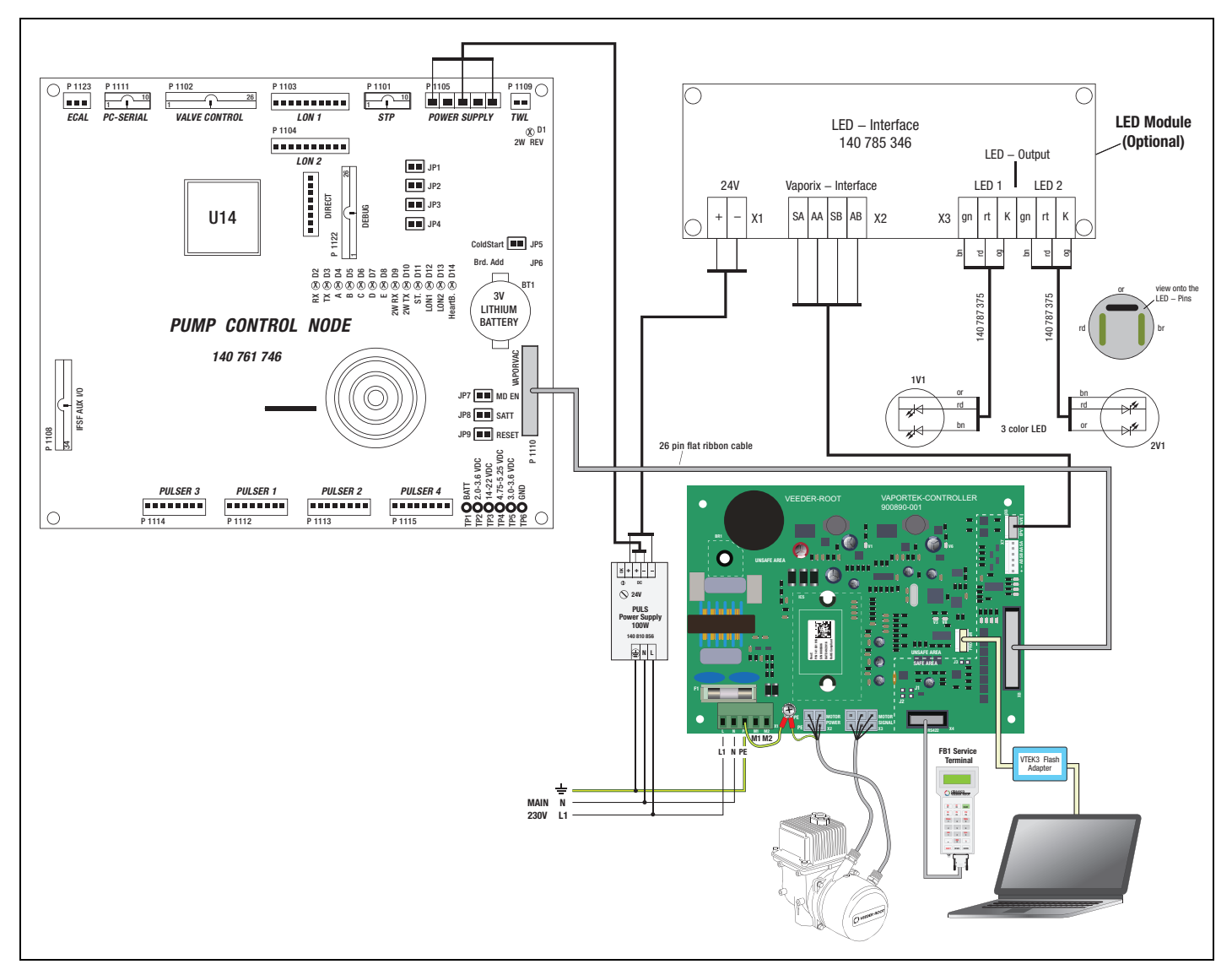

Figure A-2. Vaportek System Plus for Collection Only with 3-Color LED - Encore 500S Dispenser

# **Appendix B: CCC Certification**

## 本产品经认证符合 CNCA-C23-01: 2019《强制性产品认证实施规则 防爆电气》的要求。

The product(s) is verified and certified according to CNCA-C23-01: 2019 China Compulsory Certification Implementation Rule on Explosion Protected Electrical Product.

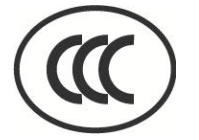

| # | 产 品 名 称<br>Product<br>型号 Type | <b>防爆标志</b><br>Ex Marking | 3C 证书编号<br>CCC Certificate No. |
|---|-------------------------------|---------------------------|--------------------------------|
| 1 | 油气回收电机<br>VRM2                | Ex db IIA T3 Gb           | CCC: 202031230100228           |

# 依据标准

Series standards GB/T 3836.1-2021, GB/T 3836.2-2021

| 安全使用条件-使用环境温度: -20Specific-使用环境温度: -20conditionsofsafety use:- NRM2 电机的隔爆- Ambient temperation |  | -使用环境温度:-20°C~+55°C。<br>- VRM2 电机的隔爆接合面不允许修理。<br>- Ambient temperature range: -20°C to +55°C. |
|------------------------------------------------------------------------------------------------|--|-----------------------------------------------------------------------------------------------|
|                                                                                                |  | - The Type VRM2 motor flamepaths shall not be repaired.                                       |

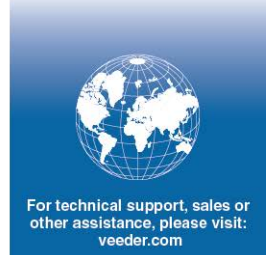

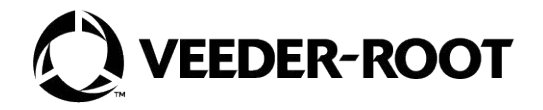